# Инструкции за работа

# SmartBirds:

# Информационна система с биологична информация към БДЗП

Георги Попгеоргиев, Светослав Спасов, Юрий Корнилев

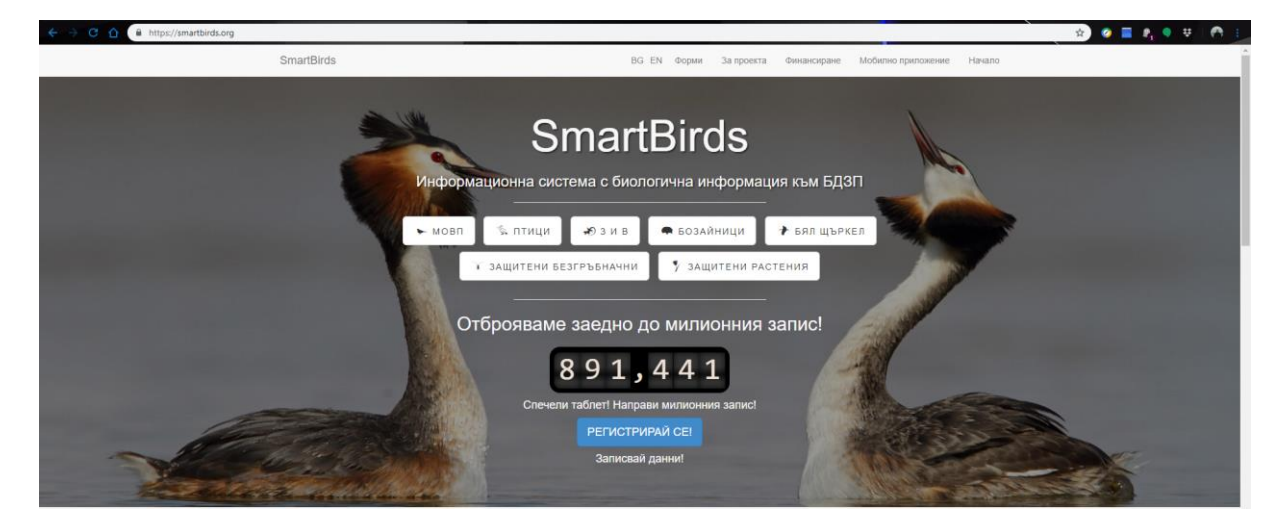

Актуално за версия 0.11.5 на онлайн базата данни <u>www.SmartBirds.org</u> и версия 1.2.17 на мобилното приложение <u>SmartBirds Pro</u>

Препоръчителен начин за цитиране:

Попгеоргиев Г., Спасов С. & Корнилев Ю. 2015. SmartBirds: Информационна система с биологична информация към БДЗП. Достъпно на https://smartbirds.org

Recommended citation:

POPGEORGIEV G., SPASOV S. & KORNILEV Y. V. 2015. SmartBirds: Information system with biological information of the BSPB. Available at https://smartbirds.org

### Българско дружество за защита на птиците

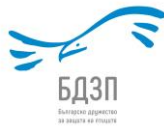

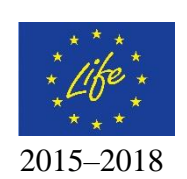

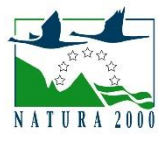

### Благодарности

Изказваме най-сърдечни благодарности към всички потребители, които използват онлайн базата данни (<u>WWW.SMARTBIRDS.ORG</u>) и мобилното приложение (<u>SMARTBIRDS</u> <u>PRO</u>), за това, че предоставят информация, която да бъде използвана за преки природозащитни дейности. Сред най-значимите успехи постигнати посредством използването на информацията досега можем да посочим:

- Реализирането на Атлас на гнездящите видове птици в Европа;
- Обявяването на нови защитени зони 33 "Рила буфер";
- Аргументирането на мерки за опазване на редица територии важни за биологичното разнообразие;
- Аргументирането при изготвянето на жалби за опазване на видове и местообитания, като например казуса с Калиакра;
- Опазване на местата за гнездене и зимуване на редица редки и застрашени видове като малкия креслив орел, царския орел, египетския и белоглавия лешояди, червеногушата гъска, малкия корморан и др.

Изказваме най-сърдечни благодарности на целия екип на БДЗП и на програмистите от "КОД6" ООД за всичките съвети, препоръки и търпението през целия период на изграждане и развиване на системата.

Изказваме благодарности и към колегите от Националния природонаучен музей – БАН за цялостното съдействие за разработването на формите "Защитени безгръбначни животни", "Земноводни и влечуги", и "Бозайници".

Изказваме благодарност на Чавдар Гусев от Института по биоразнообразие и екосистемни изследвания, при разработването на формата за "Защитените растения".

Авторите

# Съдържание

| БЛАГОДАРНОСТИ                                                                | 1          |
|------------------------------------------------------------------------------|------------|
| СЪДЪРЖАНИЕ                                                                   | 2          |
| УВОД                                                                         | 5          |
| ФИНАНСИРАНЕ                                                                  | 6          |
| НАЧАЛО: РЕГИСТРАЦИЯ НА ПОТРЕБИТЕЛ                                            | 7          |
| ОНЛАЙН БАЗА ДАННИ WWW.SMARTBIRDS.ORG                                         | . 10       |
| ВХОД В БД                                                                    | . 10       |
| НАЧАЛЕН ЕКРАН                                                                | . 10       |
| УПРАВЛЕНИЕ НА ПРОФИЛА                                                        | . 11       |
| ПРИЯТЕЛИ                                                                     | .12        |
| ПРОФИЛ                                                                       | .13        |
| СМЯНА НА ПАРОЛА                                                              | .13        |
| ЗАБРАВЕНА ПАРОЛА                                                             | .13        |
| ЛИЧНИ И СПОДЕЛЕНИ ДАННИ                                                      | . 14       |
| ПУБЛИЧНИ ДАННИ                                                               | .15        |
| ЕКСПОРТ НА ДАННИТЕ                                                           | 16         |
| ФОРМАТИ НА ЕКСПОРТИРАНИТЕ ДАННИ:                                             | . 18       |
| ФОРМИ И ТИПОВЕ ДАННИ                                                         | 20         |
| ТЪРСЕНЕ И РАЗГЛЕЖДАНЕ НА КАЧЕНАТА ИНФОРМАЦИЯ ПО<br>ФОРМАТА НА СПИСЪК И КАРТА | ОД<br>. 21 |
| ЗАРЕЖДАНЕ НА ЗАПИСИ                                                          | . 21       |
| СОРТИРАНЕ НА ЗАПИСИ                                                          | . 21       |
| ИЗБОР НА ЗАПИСИ ЗА ЕКСПОРТ / ИЗТРИВАНЕ                                       | . 21       |
| ФИЛТРИРАНЕ НА ЗАПИСИ                                                         | . 22       |
| ИЗТРИВАНЕ НА ЗАПИСИ                                                          | . 23       |
| ВИЗУАЛИЗАЦИЯ И РЕДАКЦИЯ НА ЗАПИС                                             | . 24       |
| РАЗГЛЕЖДАНЕ НА ПОРЕДИЦА ОТ ЗАПИСИ                                            | . 25       |
| СЪЗДАВАНЕ НА НОВ ЗАПИС (НОВО НАБЛЮДЕНИЕ)                                     | .26        |
| ДОБАВЯНЕ / ПРЕМАХВАНЕ НА СНИМКА                                              | . 28       |
| ДОБАВЯНЕ / ПРЕМАХВАНЕ НА ТРАК                                                | . 29       |
| ОПИСАНИЕ НА ФОРМИТЕ И ТАБЛИЧНО ПРЕДСТАВЯНЕ НА ПОЛЕТА                         | TA<br>. 30 |

| ФОРМА МОНИТОРИНГ НА ОБИКНОВЕНИТЕ ВИДОВЕ ПТИЦИ (МОВП)                                                    |
|----------------------------------------------------------------------------------------------------|
|                                                                                                    |
| ФОРМА ПТИЦИ                                                                                             |
| ФОРМА ЗЕМНОВОДНИ И ВЛЕЧУГИ                                                                              |
| ФОРМА БОЗАИНИЦИ                                                                                         |
| ФОРМА ЗАЩИТЕНИ БЕЗГРЪБНАЧНИ                                                                             |
| ФОРМА ЗАЩИТЕНИ РАСТЕНИЯ 43                                                                              |
| ФОРМА БЯЛ ЩЪРКЕЛ                                                                                        |
| МОБИЛНО ПРИЛОЖЕНИЕ SMARTBIRDS PRO 49                                                                    |
| ОБЩА ИНФОРМАЦИЯ                                                                                         |
| НАЧАЛЕН ЕКРАН                                                                                           |
| НАЧАЛО НА МОНИТОРИНГ                                                                                    |
| РЕДАКЦИЯ НА НАБЛЮДЕНИЕ                                                                                  |
| ИЗГЛЕД НА ОТДЕЛНИТЕ ФОРМИ, ПРЕДСТАВЕНИ В СИСТЕМАТИЧЕН                                                   |
| РЕД                                                                                                    |
| ФОРМА МОНИТОРИНГ НА ОБИКНОВЕНИТЕ ВИДОВЕ ПТИЦИ (МОВП)<br>58                                              |
| ФОРМА ПТИНИ 59                                                                                          |
| ФОРМА ВЛАЖНИ ЗОНИ 60                                                                                    |
| ФОРМА ЗЕМНОВОЛНИ И ВЛЕЧУГИ 61                                                                           |
| ФОРМА БОЗАЙНИЦИ 62                                                                                      |
| ФОРМА ЗАШИТЕНИ БЕЗГРЪБНАЧНИ 63                                                                          |
| ФОРМА ЗАЩИТЕНИ РАСТЕНИЯ 64                                                                              |
| $\Phi$ ОРМА БЯЛ ШЪРКЕЛ 65                                                                               |
| Запазване на суровите ланни от наблюленията 66                                                          |
| ИЗХОЛНИ ЛАННИ ОТ МОБИЛНОТО ПРИЛОЖЕНИЕ 66                                                                |
| ЧЕСТО ЗАЛАВАНИ ВЪПРОСИ                                                                                  |
| κακ μογά πα πρεβκπισμά οτ έπημα φορμά μα πρυγά πρυ                                                      |
| РАБОТА С МОБИЛНОТО ПРИЛОЖЕНИЕ?                                                                          |
| КАКВО ДА НАПРАВЯ КОГАТО СЛЕД ОПИТ ЗА КАЧВАНЕ НА<br>ДАННИТЕ НА СЪРВЪРА ВСЕ ОЩЕ ИМАМ ЗАПИСИ ЗА КАЧВАНЕ?67 |
| СЛЕД КАТО ОТВОРЯ *.CSV ФАЙЛА НА КОМПЮТЪРА СИ ДАННИТЕ<br>СА МИ НА МАЙМУНИЦА, КАКВО ДА ПРАВЯ?             |
| ПРЕДСТАВЕНОТО ID ВЪВ ФОРМИТЕ УНИКАЛНО ЛИ Е?                                                             |
| КЪДЕ СЕ ПАЗЯТ ДАННИТЕ В МОЕТО МОБИЛНО УСТРОЙСТВО? 68                                                    |
|                                                                                                    |

| ?                         | КАК ДА ПОЛЗВАМ КАРТИ ОФЛАЙН  |
|---------------------------|------------------------------|
| L ФАЙЛОВЕ НА КАРТАТА?68   | МОГА ЛИ ДА ВИЗУАЛИЗИРАМ *.КМ |
| А ПОДОБРЯВАНЕ РАБОТАТА НА | ОТКРИХ ГРЕШКА / ИМАМ ИДЕИ З  |
|                           | SMARTBIRDS                   |

### Увод

SMARTBIRDS е обществено достъпна информационна система с биологична информация към БДЗП създадена за да улесни както хората, които се занимават професионално със събиране на биологична информация, така и природолюбителите, при техните срещи с дивата природа. Записването на всяко едно наблюдение подпомага природозащитните дейности в България.

SMARTBIRDS представлява електронен дневник за бързо и лесно записване на полеви наблюдения на птици, земноводни, влечуги, бозайници, защитени безгръбначни и растения в България. Дневникът съдържа набор от стандартни форми с полета за събиране на най-важните полеви данни.

SMARTBIRDS е удобна както за събиране както на единични наблюдения, така и за провеждането на мониторингови изследвания.

Събраната информация лесно може да се споделя с приятели и колеги както директно онлайн, така и чрез елементарното създаване на архиви съдържащи полевите данни, снимковия материал, и GPS данните от маршрути.

Системата SMARTBIRDS се състои от два компонента, които могат да се използват както заедно, така и отделно: онлайн базата данни <u>www.SMARTBIRDS.ORG</u> и приложението <u>SMARTBIRDS PRO</u> за операционната система Андроид. SMARTBIRDS PRO е предвидено за събиране на наблюденията на терен и добавянето им към онлайн базата данни на <u>www.SMARTBIRDS.ORG</u>, където може да преглеждате и работите с всичките си данни. Онлайн базата данни позволява и директно добавяне на наблюдения (например, стари записи на хартиен носител) чрез уеб браузър (например Internet Explorer, Chrome или Mozilla Firefox), ползвайки формите/полетата на уебсайта.

Чрез използването на вградения в мобилното устройство GPS приемник, SMARTBIRDS PRO ви позиционира на Гугъл карти (нормална, сателитна и хибридна) или Open Street Map (OSM), позволяващи онлайн и офлайн използване. Приложението позволява фотографиране на наблюдавания обект и директно добавяне на номера на изображението в полевия дневник.

### Финансиране

Първата версия на мобилното приложение е създадено в рамките на проект "Модерната природозащита: съвременни комуникации в подкрепа на науката на гражданите", финансиран по програма "Мтел еко грант".

Модулът за Мониторинг на обикновените видове птици (МОВП) към портала SmartBirds.org е финансиран по проект "Птиците за хората и хората за птиците: с добра воля за активно опазване на природата" в рамките на Програми BG03 в България по Финансовия механизъм на Европейското икономическо пространство 2009–2014 г.

Последващите версии и онлайн платформата са разработени чрез следните проекти, финансиран от програма LIFE на Европейския съюз:

- "Опазване на ключови горски хабитати на малкия креслив орел в България" (LIFE12 NAT/BG/001218);
- "Възстановяване и устойчиво управление на хранителни местообитания на царския орел в ключови зони от Натура 2000 в България" (LIFE14 NAT/BG/001119);
- "Опазване на царския орел чрез намаляване смъртността, причинена от електрическата инфраструктура" (LIFE12 NAT/BG/000572);
- "Опазване на застрашени видове птици чрез обезопасяване на опасни за тях въздушни електропроводи в защитени зони от Натура 2000 в Западна България" (LIFE16 NAT/BG/000612);
- "Нова Надежда За Египетския Лешояд" (LIFE16 NAT/BG/000874);
- "Спешни мерки за възстановяване и дългосрочно опазване на крайбрежната лагуна Атанасовско езеро" (LIFE11/NAT/BG/000362);
- "Опазване на черните и белоглавите лешояди в Родопите" (LIFE14/NAT/NL/000901).

### Начало: регистрация на потребител

Използването на онлайн системата и мобилното приложение изисква регистрация. Ако нямате регистрация, единствено, което можете да видите на уеб страницата е карта с приблизително разпределение на събраните до момента данни, но без детайлна информация.

За да използвате пълната функционалност на системата (напр. за събиране и редакция на данни или преглеждане на публичните данни на други потребители) трябва да се регистрирате като потребител на следния адрес: <u>HTTPS://SMARTBIRDS.ORG/REGISTER</u>

| име                                                  |                                        |      |
|------------------------------------------------------|----------------------------------------|------|
| Фамилия                                              |                                        |      |
| Е-поща                                               |                                        |      |
| Парола                                               |                                        |      |
| Повторение на парол                                  | па                                     |      |
| Приемам условията<br>Съгласен съм личн<br>обработват | <u>а за ползване</u><br>ите ми данни д | a ce |
|                                                      |                                        |      |

Задължително условие преди регистрацията е да прочетете внимателно "Условия за ползване" – актуалният вариант е достъпен онлайн на началната страница <u>HTTPS://SMARTBIRDS.ORG</u>. Попълнете коректно формата и натиснете бутона Регистриране.

Условията за ползване са следните:

- 1. Изложените на тази страница Условия за ползване регламентират използването на мобилно приложение SmartBirds Pro и/или интернет страницата https://smartbirds.org от страна на Потребителите при спазване на описаните условия. Те представляват по своята същност договор между собственика на приложението и страницата (нар. Собственик), от една страна, и всеки един от потребителите им (нар. Потребител), от друга, чрез който страните по него уговарят своите права и задължения и се ангажират изрично с точното спазване на условията.
- 2. Чрез SmartBirds Pro и/или интернет страницата https://smartbirds.org Потребителят има възможност да събира данни за наблюдавани от него в природата животински видове (безгръбначни, земноводни, влечуги, птици и бозайници) и растения.
- 3. Собственикът предоставя на Потребителя правото на достъп и ползване на SmartBirds Pro и/или интернет страницата https://smartbirds.org.

- 4. Всеки Потребител, желаещ да предостави събраните данни на Собственика, следва да се регистрира на интернет страницата https://smartbirds.org. Регистрацията изисква запознаване и отразяване на съгласие с настоящите Условия за ползване.
- 5. Използване на SmartBirds Pro:
  - 1. Потребителят има право да съхранява и използва събраните данни за собствени нужди преди или без да ги предоставя на Собственика.
  - 2. Потребителят има право да предостави събраните данни на Собственика, което се осъществява чрез бутона "Качване".
- 6. Използване на https://smartbirds.org:
  - 1. При използване на интернет платформата https://smartbirds.org Потребителят предоставя събраните данни на Собственика при попълване и запазване на данните в представените електронни формуляри, след използване на бутона "Запис".
  - 2. Потребителят има право да съхранява и използва събраните данни и за собствени нужди.
- 7. С използване на бутона "Качване" за SmartBirds Pro или "Запис" за https://smartbirds.org се счита, че Потребителят предоставя данните от наблюденията си доброволно на Собственика.
- 8. В случай, че Потребителят е предоставил фотография/ии чрез бутона "Качване" или "Запис", се счита, че е съгласен и доброволно и безвъзмездно предоставя на Собственика правото на ползване на фотографията/иите по начин, който Собственика прецени.
- 9. Собственикът декларира и се задължава да обработва и използва получените данни само и единствено за природозащитни цели.
- 10. Собственикът се задължава, когато използва получените данни, да цитира имената на предоставилия конкретните данни и техния произход.
- 11. Собственикът няма право и декларира, че няма да използва предоставените от Потребителя фотографии за търговски цели.
- 12. Собственикът има право по всяко време да преустанови поддържането на мобилното приложение и/или интернет страницата, да осъществи частични или пълни промени по своя преценка и без предварително известие.
- 13. Собственикът си запазва правото да променя Условията за ползване по всяко време по собствена преценка и без предварително известие.
- 14. При направени промени по т. 13 следва да бъде публикувано съобщение на интернет страницата, като по този начин Потребителите се считат за надлежно уведомени за направените промени и са обвързани от тях посредством последващото ползване на уебсайта /или мобилното приложение.
- 15. Мобилното приложение SmartBirds Pro и интернет страницата https://smartbirds.org са създадени и са собственост на Българско дружество за защита на птиците (БДЗП). Целта на приложението е да улесни хората, които се занимават професионално със събиране на биологична информация, както и природолюбителите, при техните срещи с дивата природа.
- 16. Собственикът (БДЗП) е регистриран администратор на лични данни с рег. №206025, с което декларира, че предоставени му лични данни от Потребителите няма да бъдат

използвани за други цели, освен вече посочените, и при спазване на българското законодателство.

Изключения:

1. В случаите, в които Собственикът (БДЗП) с договор възлага на трето лице събиране на биологична информация чрез SmartBirds Pro и/или https://smartbirds.org, собствеността на получените данни се регламентира с договора за възлагане между страните. Той изключва настоящите Условия за ползване.

# Онлайн база данни <u>www.SmartBirds.org</u>

В настоящия раздел са представени възможностите и функционалностите на онлайн базата данни.

### Вход в БД

Когато имате валидна регистрация, за да влезете в системата изберете Вход от менюто в горната част на началната страница или въведете директно адреса <u>HTTPS://SMARTBIRDS.ORG/LOGIN</u>. Въведете потребителското си име/емайла и парола и натиснете бутона Вход.

| я            |                                                |
|--------------|------------------------------------------------|
| artbirds.org |                                                |
| •            |                                                |
| Регистриране |                                                |
| арола        | BG EN                                          |
|              | я<br>ntbirds.org<br>•<br>Регистриране<br>арола |

### Начален екран

На началния екран е представена основна информация за отделните форми за наблюдения, подредени идентично в две категории: "Лични и споделени данни" и "Публични данни".

| SmartBirds                                |                                   |              | Здравей, Георги 👻 |
|-------------------------------------------|-----------------------------------|--------------|-------------------|
| 🚯 Начало                                  |                                   |              |                   |
| 🖹 Лични и споделени данни                 | Начало                            |              |                   |
| ► МОВП                                    |                                   |              |                   |
| %. Птици                                  | 🕨 МОВП                            | 🚳 Птини      | 📣 ЗиВ             |
| но зив                                    | ÷ WOBH                            | 3% 111014/1  |                   |
| Ф Бозайници                               | Нов запис 🛛 🖸                     | Нов запис 🖸  | Нов запис 🛛 🖸     |
| ¥ Защитени безгръбначни                   |                                   |              |                   |
| У Защитени растения                       | Бозайници                         | Х Зашитени   | 🏆 Зашитени        |
| 🕈 Бял щъркел                              | Воссилици                         |              | у сащитени        |
| 🖺 Публични данни                          | Нов запис О                       | безгръбначни | растения          |
| ► МОВП                                    |                                   | Hon agains   | Has same          |
| 🖗 Птици                                   |                                   |              |                   |
| но з и B                                  |                                   |              |                   |
| 🗭 Бозайници                               | 🎓 Бял щъркел                      |              |                   |
| <ul> <li>Защитени безгръбначни</li> </ul> | Hen annun                         |              |                   |
| У Защитени растения                       | rius satino.                      |              |                   |
| 🕈 Бял църкел                              |                                   |              |                   |
| 🖽 Площадки                                | © 2016 БДЗП   Условия за ползване |              |                   |
|                                           | smartbirds-server 0.10.7          |              |                   |

Преди да се запознаем с управлението на профила е важно да знаем няколко ключови неща относно вашите и споделените данни в онлайн базата данни (БД).

- Лични и споделени данни – това са всички въведени от вас данни през мобилното приложение или директно въведени в БД, както и тези споделени с вас от ваш приятел (виж т. Лични и споделени данни). Всеки потребител има пълен достъп до собствените данни, като може да ги променя, изтрива, сваля и др. Наред с това всеки потребител може да избере дали профилът и данните му да са публични или не, както и дали данните му да бъдат включени в публичната статистика. вилима за нерегистрирани посетители на сайта И <u>WWW.SMARTBIRDS.ORG</u> (виж т. <u>ПРОФИЛ</u>);
- Публични данни това са данните на потребители, които споделят наблюденията си с останалите потребители. Данните за чувствителни видове, които могат да бъдат обект на посегателства, както и отделни наблюдения, които са маркирани като поверителни, остават скрити, дори и техните автори по принцип да споделят данните си. Това се прави с цел да се предотврати използването на системата за извършване на престъпления против природата.

Ограничения на потребителите в публичния профил:

- Всеки регистриран потребител има възможност да вижда данните на другите потребители с изключение на <u>чувствителните видове</u> и записите отбелязани с "Поверително";
- Потребителите не могат да променят и/или да свалят данните на други потребители;
- Потребителите могат да виждат само данните на ниво наблюдател, дата, вид, брой индивиди, както и визуализация на наблюденията на карта;
- Системата позволява визуализация до 1000 записа, сортирани по последно наблюдаван вид.

### Управление на профила

Бутонът за управление на профила се намира в падащото меню в горния десен ъгъл до вашето име (в случая: Здравей, Георги Т). Тук има няколко бутона – Приятели, Профил и Смяна на парола.

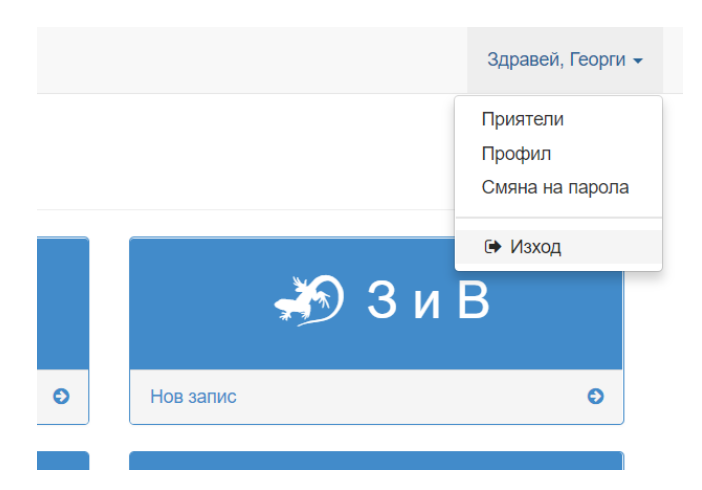

### <u>Приятели</u>

Тук добавяте или премахвате "приятели", с които можете да споделяте повече информация от тази, която е достъпна за всички останали регистрирани потребители.

### Приятелите:

- могат да преглеждат вашите детайлни данни (т.е. освен наблюдател, дата, вид, брой индивиди, и визуализация на карта, могат да виждат и останалите детайли, както на своите собствени записи);
- могат да виждат записите, които са отбелязани с "Поверително";
- нямат достъп до избраните <u>чувствителни видове</u>;

▲ Имайте предвид, че списъкът е динамичен и може да бъде променян без предупреждение.

• не могат да променят и/или да свалят вашите данни.

Добавянето на приятел става като въведете e-mail адрес, и натиснете бутоните Добави и след това Запази. За целта трябва да знаете с кой и-мейл адрес е регистриран приятелят ви в SMARTBIRDS.ORG.

От ляво виждате "Потребителите, с които съм споделил моите данни", а от дясно – "Потребителите, които са споделили данни с мен".

За да изтриете "приятел", натиснете 🔛 и след това бутона Запази.

### Модул за управление на приятели

| E-mail:                                                                                |                                                  |
|----------------------------------------------------------------------------------------|--------------------------------------------------|
|                                                                                        | Add                                              |
| Добавете e-mail на потребители, с който искате да споделите данните си. Чувствителните | записи няма да бъдат видими.                     |
| Потребителите, с които съм споделил моите данни                                        | Потребителите, които са споделили данни с мен    |
| Георги Попгеоргиев (georgi.popgeorgiev@bspb.org)                                       | Георги Попгеоргиев (georgi.popgeorgiev@bspb.org) |

### <u>Профил</u>

Тук може да видите и коригирате въведените данни за вас. Единствено и-мейл адресът не може да бъде променян, тъй като това е и вашето уникално потребителско име.

Важно при управлението на профила е да изберете в полето "Публични данни и статистика" дали профилът и данните ви да са публични или не. Ако изберете:

- Профилът и данните ми са публични участвате в статистиките и данните за видове са видими в публичния профил (без записите избрани с "Поверително" и без тези от списъка с <u>чувствителни видове</u>);
- **Не** данните са видими единствено за вас, добавените ви приятели и администратора на платформата.

#### Смяна на парола

Тук може да смените вашата парола. Необходимо е да знаете старата си парола!

| Смяна на парола        |   |
|------------------------|---|
| Стара парола           |   |
| нова парола            | _ |
| Товторение на паролата |   |
|                        |   |
| Смяна на парола        |   |

#### Забравена парола

Тук може да подновите вашата парола, в случай че сте я забравили. След като изпратите заявка на имейл ще получите линк за новата ви парола.

| Забравена парола |  |
|------------------|--|
| Е-поща           |  |
| Изпращане        |  |

#### Лични и споделени данни

Тук са поместени всички ваши събрани данни, разпределени по форми. Изборът на формите става от ляво на вашия екран. Всички представени форми в уебсайта са идентични с тези в мобилното приложение. Събраните данни от мобилното приложение след избиране на бутона Качване на smartbirds.org, се разпределят така:

| Фор                                   | МИ                                   |
|---------------------------------------|--------------------------------------|
| Мобилно приложение                    | Онлайн база данни                    |
| SmartBirds Pro                        | WWW.SMARTBIRDS.ORG                   |
| МОВП (Мониторинг на обикновените видо | ове МОВП (Мониторинг на обикновените |
| птици)                                | видове птици)                        |
| Птици & Влажни зони                   | Птици                                |
| Земноводни и Влечуги                  | Земноводни и Влечуги (З и В)         |
| Бозайници                             | Бозайници                            |
| Защитени безгръбначни                 | Защитени безгръбначни                |
| Защитени растения                     | Защитени растения                    |
| Бял щъркел                            | Бял щъркел                           |

След като качите данни от мобилното приложение, платформата ви дава възможност за редакция на всеки един от вашите записи. Наред с това платформата позволява директно попълване и редакция на данни.

Тук също може да визуализирате и разглеждате данни, споделени с вас от **вашите приятели**. За целта в полето "*Наблюдател*" въведете името на вашия приятел - в дадения по-долу пример това е "Georgi Popgeorgiev".

| 🔆 SmartBirds 🗙 🗙          |                              |                          |                                             |                                    |                     |
|---------------------------|------------------------------|--------------------------|---------------------------------------------|------------------------------------|---------------------|
| → C △ a smartbirds.or     | rg/monitoring/birds?user=427 |                          |                                             |                                    | ☆                   |
| smartBirds                |                              |                          |                                             |                                    | Здравей, Георг      |
| в Начало                  |                              |                          |                                             |                                    |                     |
| Э Лични и споделени данни | Форма Птици                  | Наблюдения от стан       | дартна форма птици                          | 💼 Изтриване                        | 🗋 Ново наблюдение   |
| ► МОВП                    |                              |                          |                                             |                                    |                     |
| 🐁 Птици                   |                              |                          |                                             | 1546/1546                          | 🛓 csv 🛓 zip         |
| но ЗиВ                    |                              |                          |                                             | Експортът на данни от други потрек | ители не е разрешен |
| 🗭 Бозайници               | Наблюдател                   | Място                    | От                                          | До                                 | -                   |
| ¥ Защитени безгръбначни   | Georgi Popgeorgiev           | - ВСИЧКИ -               |                                             |                                    | -                   |
| У Защитени растения       | - всички -                   | ~                        |                                             |                                    |                     |
| 🕈 Бял щъркел              |                              |                          |                                             |                                    |                     |
| Публични данни            | Списьк Карта                 |                          |                                             |                                    |                     |
| 🗍 Площадки                | 🗉 # Място                    | Дата/час                 | Променен Вид                                | Брой                               |                     |
|                           | а 32163 Бойково              | 19.03.2017 <b>1</b> 7:14 | 19.03.2017 18:09 Гривяк<br>Соlumba р        | Точен брой 1<br>alumbus            | пеещ мъжки          |
|                           | 🔲 32162 Бойково              | 19.03.2017 17:14         | 19.03.2017 18:09 Син синиге<br>Parus caer   | о Точен брой 3<br>uleus            | пеещ мъжки          |
|                           | 🗐 32161 Бойково              | 19.03.2017 17:13         | 19.03.2017 18:09 Гарван гроб<br>Согvus cor  | іар Точен брой 1<br>ах             | иңдивиди            |
|                           | 32160 Бойково                | 19.03.2017 17:13         | 19.03.2017 18:09 Горска зида<br>Sitta europ | рка Точен брой 5<br>аеа            | индивиди            |
|                           |                              |                          |                                             |                                    |                     |

#### Публични данни

Тук са представени споделените данни от потребителите на SMARTBIRDS.ORG. Всяка избрана форма има следните възможности:

• Филтриране на данните по наблюдател, вид, и/или дати (от - до)

|                                                                                                    |                                                                                                    | itoning/pub/                                                                                                    |                                                                                                    |                                                                                                    |                                                                             |                                                                                                    |   |                                                                                                    |                                                              |
|----------------------------------------------------------------------------------------------------|----------------------------------------------------------------------------------------------------|----------------------------------------------------------------------------------------------------|----------------------------------------------------------------------------------------------------|----------------------------------------------------------------------------------------------------|-----------------------------------------------------------------------------|----------------------------------------------------------------------------------------------------|---|----------------------------------------------------------------------------------------------------|--------------------------------------------------------------|
| martBirds                                                                                                    |                                                                                                    |                                                                                                    |                                                                                                    |                                                                                                    |                                                                             |                                                                                                    |   |                                                                                                    | Здравей, Георг                                               |
| Начало                                                                                                    |                                                                                                    |                                                                                                    |                                                                                                    |                                                                                                    |                                                                             |                                                                                                    |   |                                                                                                    |                                                              |
| Лични и споделени данни                                                                                                    | Φο                                                                                                    | рма                                                                                                    | Птици Набл                                                                                                    | юдения от стандарт                                                                                                    | на фор                                                                      | ма птици                                                                                                    |   |                                                                                                    |                                                              |
| Публични данни                                                                                                    | Показв                                                                                                    | ат се до 10                                                                                                    | 00 записа!                                                                                                    |                                                                                                    |                                                                             |                                                                                                    |   |                                                                                                    |                                                              |
| ► МОВП                                                                                                    | Hatt                                                                                                    |                                                                                                    |                                                                                                    | 84                                                                                                    |                                                                             | ~                                                                                                    |   |                                                                                                    |                                                              |
| %. Птици                                                                                                    | - B                                                                                                    | сички -                                                                                                    |                                                                                                    | - всички -                                                                                                    | ~                                                                           | 01                                                                                                    |   | до                                                                                                    |                                                              |
| н9 ЗиВ                                                                                                    |                                                                                                    |                                                                                                    |                                                                                                    |                                                                                                    |                                                                             |                                                                                                    |   |                                                                                                    |                                                              |
| Ф Бозайници                                                                                                    |                                                                                                    |                                                                                                    |                                                                                                    |                                                                                                    |                                                                             |                                                                                                    |   |                                                                                                    |                                                              |
| <ul> <li>Защитени безгръбначни</li> </ul>                                                                                                    | Спис                                                                                                    | лык кар                                                                                                    | na                                                                                                    | - 2014/2011                                                                                                    | -                                                                           |                                                                                                    |   | 5-070 <b>-</b> 07                                                                                              |                                                              |
| У Защитени растения                                                                                                    | -                                                                                                    | #                                                                                                    | Наблюдател                                                                                                    | Дата/час                                                                                                    | Вид                                                                         |                                                                                                    | Б | рои                                                                                                    |                                                              |
| 🕈 Бял щъркел                                                                                                    |                                                                                                    | 000120                                                                                                    | CBETOGIAS CITACOS                                                                                                    | 12.08.2016 08.14                                                                                                    | Picus                                                                       | i viridis                                                                                                    | 1 | очен орой т индивиди                                                                                           |                                                              |
| ) Площадки                                                                                                    |                                                                                                    | 887981                                                                                                    | Ивайло Димчев                                                                                                    | 11.09.2018 19:07                                                                                                    | Heper<br>Dryoc                                                              | н кълвач<br>copus martius                                                                                                    | Т | очен брой 1 индивиди                                                                                           |                                                              |
|                                                                                                    | 0                                                                                                    | 887977                                                                                                    | Йордан Йорданов                                                                                                    | 11.09.2018 18:45                                                                                                    | Малъ<br>Ассір                                                               | к ястреб<br>iter nisus                                                                                                    | Т | очен брой 1 индивиди                                                                                           |                                                              |
|                                                                                                    | 8                                                                                                    | 887975                                                                                                    | Васил Генчев                                                                                                    | 11.09.2018 15:25                                                                                                    | Тръст<br>Сігси:                                                             | тиков блатар<br>s aeruginosus                                                                                                    | Т | очен брой 1 индивиди                                                                                           |                                                              |
|                                                                                                    |                                                                                                    | 887980                                                                                                    | Ивайло Димчев                                                                                                    | 11.09.2018 13:06                                                                                                    | Яреби                                                                       | ица                                                                                                    | Т | очен брой 9 индивиди                                                                                           |                                                              |
| SmartBirds × → C △ ♠ https://smartBirds                                                                                                    | +<br>artbirds.org/mor                                                                                                    | itoring/publ                                                                                                    | ic/birds?species=Buteo%20                                                                                                    | buteo&from_date=2017-12-31T22                                                                                                    | :00:00.000Z                                                                 |                                                                                                    |   |                                                                                                    | - C<br>~ ☆                                                   |
| SmattBirds x<br>→ C Q ≜ https://smat<br>martBirds                                                                                                    | +<br>artbirds.org/mor                                                                                                    | iitoring/publ                                                                                                    | ic/birds?species=Buteo%20                                                                                                    | buteo&from_date=2017-12-31T22                                                                                                    | :00:00.000Z                                                                 |                                                                                                    |   |                                                                                                    | от 👌<br>Здравей, Георг                                       |
| SmartBirds X<br>A https://smartBirds<br>Havano                                                                                                    | +<br>artbirds.org/mor                                                                                                    | iitoring/publ                                                                                                    | ic/birds?species=Buteo%20                                                                                                    | buteo&from_date=2017-12-31T22                                                                                                    | :00:00.000Z                                                                 |                                                                                                    |   |                                                                                                    | <ul> <li>← с</li> <li>↔ ☆</li> <li>Здравей, Георг</li> </ul> |
| Smartflirds ×<br>Э С С С н https://smart<br>martBirds<br>Начало<br>Лични и споделени данни                                                                                                    | +<br>rtbirds.org/mor                                                                                                    | iitoring/publ                                                                                                    | ic/birds?species=Buteo%20<br>Птици Набл                                                                                                    | buteo&from_date=2017-12-31122<br>юдения от стандарт                                                                                           | :00:00.000z<br>тна фор                                                      | ма птици                                                                                                    |   |                                                                                                    | — С<br>оч ф<br>Здравей, Георг                                |
| smarttlieds x<br>C A A https://smar<br>martBirds<br>Начало<br>Лични и споделени данни<br>Публични данни                                                                                                    | +<br>artbirds.org/mor                                                                                                    | itoring/publ<br>PMA<br>ат се до 100                                                                                | ic/birds?species=Buteo%20<br>Птици Набл<br>20 записаt                                                                                                    | buteo&from_date=2017-12-31122<br>юдения от стандарт                                                                                           | :00:00.000z<br>тна фор                                                      | ма птици                                                                                                    |   |                                                                                                    | — с<br>оч ф<br>Здравей, Георг                                |
| <ul> <li>SmartBirds</li> <li>X</li> <li>C</li> <li>A https://smartBirds</li> <li>Начало</li> <li>Лични и споделени данни</li> <li>Публични данни</li> <li>МОВП</li> </ul>                                                                                                    | +<br>rtbirds.org/mon                                                                                                    | itoring/publ<br>рма<br>ат се до 100<br>1юдател                                                                     | ic/birds?species=Buteo%20<br>Птици Набл<br>20 записаt                                                                                                    | buteo&from_date=2017-12-31122<br>юдения от стандарт<br>вид                                                                                    | :00:00.000z<br>тна фор                                                      | ма птици                                                                                                    |   | До                                                                                                    | — С<br>Ф 🖈<br>Здравей, Георг                                 |
| <ul> <li>SmartBirds</li> <li>C</li> <li>A https://smartBirds</li> <li>Начало</li> <li>Лични и споделени дании</li> <li>Публични дании</li> <li>МОВП</li> <li>Плици</li> </ul>                                                                                                    | +<br>artbirds.org/mon<br>Показв<br>Наби                                                                                                    | ittoring/publ<br>PMa<br>ат се до 100<br>тюдател<br>сичан -                                                         | ic/birds7species=Buteo7620<br>Птици Набл<br>20 записа!                                                                                                    | buteo&from_date=2017-12-31122<br>юдения от стандарт<br><b>Вид</b><br>Виteo buteo   Обикновен                                                  | ∞оо                                                                         | ма птици<br>ог<br>2018-01-01                                                                                                    |   | До                                                                                                    | — С<br>оч ф<br>Здравей, Георг                                |
| Злантійнік х<br>С с с https://sma<br>martBirds<br>- Начало<br>Лични и споделени данни<br>Публични данни<br>► МОВП<br>К Плици<br>№ 3 и В                                                                                                    | +<br>Portage<br>Portage<br>Ha6i<br>-B                                                                                                    | iitoring/publ<br>PMа<br>ат се до 100<br>пюдател<br>сичин -                                                         | ic/birds?species=Buteo%20<br>Птици Набл<br>20 записа!                                                                                                    | buteo8/from_date=2017-12-31122<br>ЮДЕНИЯ ОТ СТАНДАРТ<br>Вид<br>Виteo buteo   Обикновен                                                        | ю.ю.оооz<br>на фор<br>⊚ ▼                                                   | ма птици<br>от<br>2018-01-01                                                                                                    |   | До                                                                                                    | — С<br>оч х<br>Здравей, Георг                                |
| Сянатыная х<br>С Ф № https://sma<br>martBirds<br>о Начало<br>публични данни<br>м МОВП<br>№ Птици<br>№ 3 и В<br>Ф Бозайници                                                                                                    | +<br>rtbirds.org/mor<br>Plocase<br>Hadi<br>-B<br>Criss                                                                                                    | itoring/publ<br>PDMа<br>ат се до 100<br>пюдател<br>Сичая -                                                         | ic/birds?species=Buteo%20<br>Птици Набл<br>20 записа!                                                                                                    | buteo8/from_date=2017-12-31122<br>ЮДЕНИЯ ОТ СТАНДАРТ<br>Вид<br>Виteo buteo   Обикновен                                                        | юююооо<br>на фор<br>⊚ ∨                                                     | ма птици<br><b>о</b> т<br>2018-01-01                                                                                                    |   | До                                                                                                    | — С<br>от ф<br>Здравей, Георг                                |
| <ul> <li>SmartBeds ×</li> <li>C ▲ https://smartBirds</li> <li>Havano</li> <li>Лични и споделени данни</li> <li>Публични данни</li> <li>Публични данни</li> <li>МОВП</li> <li>Тики</li> <li>З и В</li> <li>Бозайници</li> <li>З ащитени безгръбначни</li> </ul>                                                                                                    | +<br>tribirds.org/more<br>Pocass<br>Ha60<br>Craw                                                                                                    | itoring/publ<br>PDMа<br>ат се до 100<br>пюдател<br>сичня -                                                         | іс/birds?species=Buteo%20<br>Птици Набл<br>20 записа!<br>па<br>Наблюдател                                                                                                    | buteo8/from_date=2017-12-31122<br>ЮДЕНИЯ ОТ СТАНДАРТ<br>Вид<br>Виteo buteo   Обикновен                                                        | оо.оо.оооz<br>гна фор                                                       | ма птици<br>От<br>2018-01-01<br>Вид                                                                                                    |   | До                                                                                                    | - с<br>о х<br>Здравей, Георг                                 |
| Сялантійная х<br>Салантійная саланняя<br>личчня и споделения данняя<br>личчня и споделения данняя<br>мовп<br>тлубличния данняя<br>мовп<br>б Плиция<br>мовп<br>б Бозайнящи<br>б Бозайнящи<br>з ациятения безгръбначния<br>з адщитения растенняя                                                                                                    | +<br>tribirds.org/mon<br>Floctage<br>Ha50<br>Craw<br>Craw                                                                                                    | itoring/publ<br>PDMа<br>ат се до 100<br>пюдател<br>сичия -<br>сичия -<br>сичия -<br>ж Кар<br>#<br>887600           | іс/birds?species=Buteo%20<br>Птици Набл<br>оо записа!<br>па<br>Наблюдател<br>Васил Генчев                                                                                    | buteo&from_date=2017-12-31122<br>ЮДЕНИЯ ОТ СТАНДАРТ<br>Вид<br>Виteo buteo   Обикновен<br>Дата/ча<br>6.09.201                                  | ю                                                                           | ома птици<br>от<br>2018-01-01<br>Вид<br>Обизновен мишелов                                                                                                    |   | До<br>Брой<br>Сочен боой 1 индивиди                                                                            | - с<br>от д<br>Здравей, Георг                                |
| SmartBirds ×<br>→ С                                                                                                    | +<br>tribirds.org/mon<br>Flockase<br>Flockase<br>Craw<br>Craw<br>Craw                                                                                                    | iitoring/publ<br>PDMа<br>ат се до 100<br>пюдател<br>сичая -<br>2ък Кар<br>#<br>887600                              | іс/birds?species=Buteo%20<br>Птици Набл<br>оо записа!<br>па<br>Наблюдател<br>Васкл Генчев                                                                                    | buteo8/from_date=2017-12-31122<br>ЮДЕНИЯ ОТ СТАНДАРТ<br>Вид<br>Виteo buteo   Обикновен<br>Дата/ча<br>6.09.201                                 | юсюлолоод<br>тна фор<br>© • •<br>к<br>18 16:13                              | ома птици<br>от<br>2018-01-01<br>Вид<br>Обизновен мишелов<br>Витео buteo                                                                                                    |   | До<br>Брой<br>Гочен брой 1 индивиди                                                                            | - с<br>от ф<br>Здравей, Георг                                |
| Smartbleds         X           C         A https://smartblinds           martBlinds         A https://smartblinds           Havano         In           Лични и споделени данни         In           Публични данни         In           МОВП         In           © 3 и В         In           © Бозайници         In           3 защитени безгръбначия         In           3 защитени растения         In           В бял църкел         In           Площадки         In                                                                                                    | +<br>rtbirds org/mon<br>Rocass<br>Rado<br>Cruss<br>Cruss<br>Cruss<br>Cruss                                                                                                    | hitoring/publ<br>ррМа<br>нат се до 100<br>пюдател<br>сичая -<br>тьк Кар<br>#<br>887582                             | іс/birds?species=Buteo%20<br>ПТИЦИ Набл<br>20 записа!<br>па<br>Наблюдател<br>Васил Генчев<br>Георги Полгеоргиев                                                              | виteo8/from_date=2017-12-31122<br>ЮДЕНИЯ ОТ СТАНДАРТ<br>Вид<br>Виteo buteo   Обикновен<br>Дата/ча<br>6.09.201<br>5.09.201                     | ю::00:00.0002<br>на фор<br>© •<br>ис<br>18 16:13<br>18 08:41                | Ма ПТИЦИ<br>От<br>2018-01-01<br>Вид<br>Обиянавен мишелов<br>Витео buteo<br>Обиянавен мишелов<br>Витео buteo                                                                          |   | До<br>5рой<br>Гочен брой 1 индивиди<br>Гочен брой 1 индивиди                                                   | — С                                                          |
| SmartBlads         x           C <ul> <li>https://smart</li> <li>martBlads</li> <li>https://smart</li> <li>martBlads</li> <li>https://smart</li> <li>martBlads</li> <li>https://smart</li> <li>martBlads</li> <li>https://smart</li> <li>martBlads</li> <li>https://smart</li> <li>martBlads</li> <li>https://smart</li> <li>martBlads</li> <li>https://smart</li> <li>martBlads</li> <li>https://smart</li> <li>martBlads</li> <li>https://smart</li> <li>martBlads</li> <li>https://smart</li> <li>https://smart</li> <li>augemeint danset</li> <li>augemeint danset</li> <li>augemeint dearpscharten</li> <li>augemeint dearpscharten</li> <li>augemeint dearpscharten</li> <li>augemeint danset</li> <li>finouugagex</li> </ul>                                                                                                    | +<br>rtbirds.org/mon<br>Rosase<br>Rosase<br>Crew<br>Crew<br>Crew<br>Crew<br>Crew<br>Crew                                                                                                    | ніtoring/publ<br>ррма<br>нат се до 100<br>пюдател<br>сичая -<br>сичая -<br>ж Кар<br>#<br>887582<br>887581          | іс/birds?species=Buteo%20<br>Птици Набл<br>00 записа!<br>та<br>Васил Генчев<br>Георги Полгеоргиев                                                                            | buteo8/from_date=2017-12-31122<br>ЮДЕНИЯ ОТ СТАНДАРТ<br>Вид<br>Виteo Duteo   Обикновен<br>Дата/ча<br>6.09.201<br>5.09.201                     | ор. а. о. о. о. о. о. о. о. о. о. о. о. о. о.                               | от<br>От<br>2018-01-01<br>Вид<br>Обизновен мишелов<br>Витео buteo<br>Обизновен мишелов<br>Витео buteo<br>Обизновен мишелов<br>Витео buteo                                            |   | До<br>Брой<br>Гочен брой 1 индивиди<br>Гочен брой 1 индивиди                                                   | - с<br>от д<br>Здравей, Георг                                |
| Smartillets         X           ImartBirds         ImartBirds           ImartBirds         ImartBirds           Imart | +<br>rtbirds org/mon<br>Rocass<br>Ha60<br>Cruw<br>Cruw<br>Cruw<br>Cruw                                                                                                    | аltoring/publ<br>рМА<br>нат се до 100<br>пюдател<br>сичвя -<br>2ък Кар<br>#<br>887582<br>887581<br>887581          | іс/birds?species=Buteo%20<br>Птици Набл<br>00 залиса!<br>Та<br>Наблюдател<br>Васил Генчев<br>Георги Полгеоргиев<br>Георги Полгеоргиев                                        | buteo8/from_date=2017-12-31122<br>ЮДЕНИЯ ОТ СТАНДАРТ<br>Вид<br>Виteo buteo   Обикновен<br>Дата/ча<br>6.09.20<br>5.09.20<br>5.09.20<br>1.09.20 | ю                                                                           | ома птици<br>от<br>2018-01-01<br>Вид<br>Обизновен мишелов<br>Витео buteo<br>Обизновен мишелов<br>Витео buteo<br>Обизновен мишелов<br>Витео buteo<br>Обизновен мишелов<br>Витео buteo |   | До<br>Брой<br>Гочен брой 1 индивиди<br>Гочен брой 1 индивиди<br>Гочен брой 1 индивиди<br>Гочен брой 1 индивиди | - с<br>от та<br>Здравей, Георг                               |
| Smartilleds         x           ImartBirds         ImartBirds           ImartBirds         ImartBirds           Imart | +<br>rtbirds.org/more<br>Resolution<br>Resolution<br>Resolutio | ніtoring/publ<br>рМа<br>нат се до 100<br>пюдател<br>сични -<br>сични -<br>ж Кар<br>#<br>887582<br>887581<br>887168 | іс/birds?species=Buteo%20<br>Птици Набл<br>20 записа!<br>та<br>Наблюдател<br>Васил Генчев<br>Георги Полгеоргиев<br>Георги Полгеоргиев<br>Георги Полгеоргиев<br>Казйло Димчев | buteo8/from_date=2017-12-31122<br>ЮДЕНИЯ ОТ СТАНДАРТ<br>Вид<br>Видео Duteo   Обисновен<br>Дата/ча<br>6.09.20<br>5.09.20<br>1.09.20<br>1.09.20 | оо.оо.оооz<br>на фор<br>© ✓<br>I8 16:13<br>18 08:41<br>18 08:31<br>18 08:46 | от<br>От<br>2018-01-01<br>Вид<br>Обизновен мишелов<br>Витео buteo<br>Обизновен мишелов<br>Витео buteo<br>Обизновен мишелов<br>Витео buteo<br>Обизновен мишелов<br>Витео buteo        |   | До<br>Брой<br>Гочен брой 1 индивиди<br>Гочен брой 1 индивиди<br>Гочен брой 1 индивиди<br>Гочен брой 1 индивиди | - с<br>от та<br>Здравей, Георг                               |

Избрани от вас записи могат да бъдат визуализирани и на карта с точното местоположение като поставите отметка на избрани от вас записи и натиснете таб с надпис "Карта". Когато сте в таб "Карта" можете и да филтрирате записите, които да се появяват на картата, по наблюдател, вид и период.

• Визуализиране на избраните записи на карта

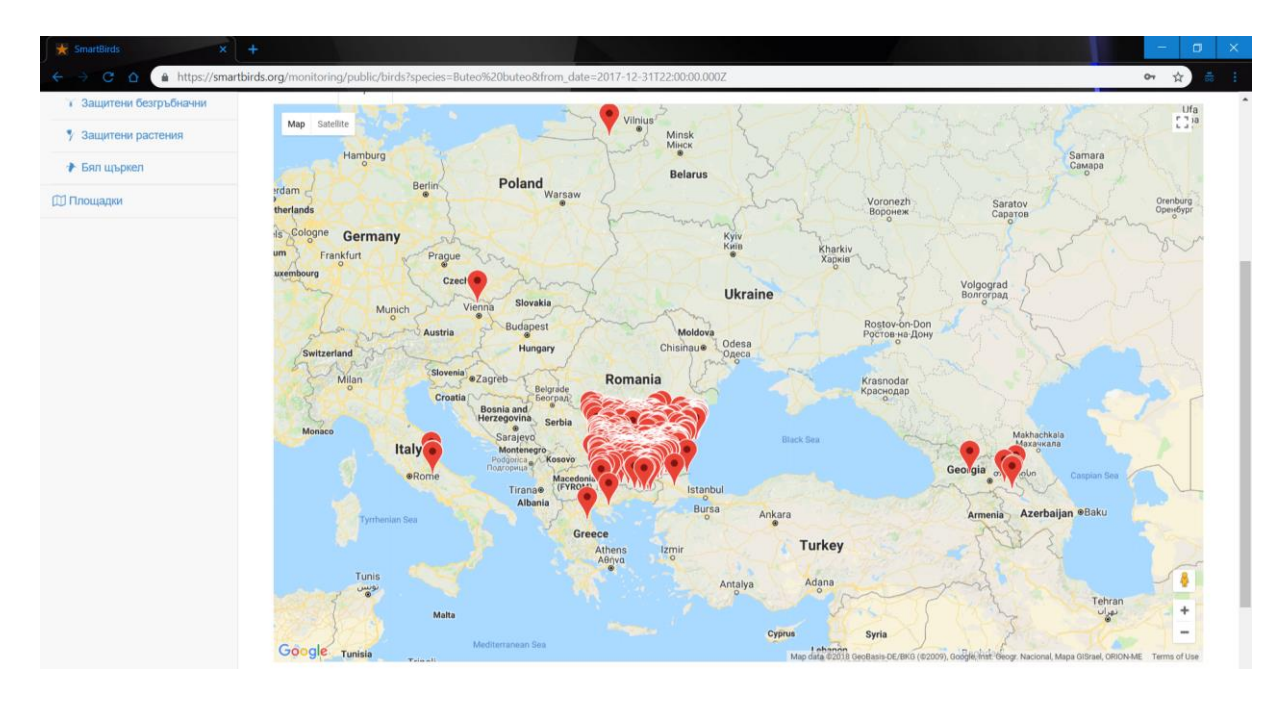

Публичните данни на други потребители не могат да бъдат експортирани от системата (виж по-долу).

### Експорт на данните

Ключов компонент на информационната система е възможността за експорт на данните, за целите на архивирането им или за последваща обработка със специализиран софтуер (напр. за статистически анализи).

SMARTBIRDS.ORG ви предоставя два варианта за експорт на данните:

 генериране на CSV (Comma Separated Values) текстов файл само с текстовата информация от всички намерени записи (изберете бутона csv ограден в червено на фигурата долу);

| 🛨 SmartBirds 🗙 🕂           | +                       |           |                    |                 |                               |             | - <b>a</b> ×                        |
|----------------------------|-------------------------|-----------|--------------------|-----------------|-------------------------------|-------------|-------------------------------------|
| ← → C 🏠 🔒 https://smartbin | rds.org/monitoring/bire | ds        |                    |                 |                               |             | প ★ 👼 :                             |
| SmartBirds                 |                         |           |                    |                 |                               |             | Здравей, Георги 👻                   |
| 🙆 Начало                   |                         |           |                    |                 |                               |             |                                     |
| 🖹 Лични и споделени данни  | Форма                   | Птици Наб | олюдения от станда | ртна форма пті  | ици                           | 📋 Изтриване | 🕒 Ново наблюдение                   |
| ► МОВП                     |                         |           |                    |                 |                               |             |                                     |
| 🐁 Птици                    |                         |           |                    |                 |                               | 1388/       | 1388 📥 csv 📥 zip                    |
| но 3 и B                   | Наблюдател              |           | Място              | От              |                               | До          | ране на селото и чки намерени запис |
| 🗬 Бозайници                | Георги Полге            | оргиев    | - ВСИЧКИ -         |                 | 1                             |             |                                     |
| Защитени безгръбначни      | Вид                     |           |                    |                 |                               |             |                                     |
| У Защитени растения        | - ВСИЧКИ -              | *         |                    |                 |                               |             |                                     |
| 🛧 Бял щъркел               |                         |           |                    |                 |                               |             |                                     |
| 🗎 Публични данни           | Списък Ка               | рта       |                    |                 |                               |             |                                     |
| ► МОВП                     | <b>#</b>                | Място     | Дата/час           | Променен        | Вид                           | Бро         | й                                   |
| 🐁 Птици                    | 887583                  | Пловдив   | 5.09.2018 09:18    | 5.09.2018 16:19 | Гарван гробар<br>Corvus corax | Точе        | ен брой 1 индивиди                  |
| н⊚ЗиВ                      | 887582                  | Пловдив   | 5.09.2018 08:41    | 5.09.2018 16:19 | Обикновен мишелов             | Точе        | ен брой 1 индивиди                  |
| Бозайници                  | 007504                  | Deepeup   | E 00 2019 09-21    | E 00 2018 46:40 |                               | Teur        | น คิดอนี่ 4 แมลแลนสน                |
| Защитени безгръбначни      | 007001                  | пловдив   | 0.00.2016 00:31    | 0.09.2010 10:19 | Buteo buteo                   | TOHE        | л орон т индивиди                   |
| У Защитени растения        | 887158                  | Цалапица  | 1.09.2018 16:02    | 1.09.2018 16:23 | Сива чапла<br>Ardea cinerea   | Точе        | ен брой 1 индивиди                  |
| 🛧 Бял щъркел               |                         |           | 4 00 0040 40 04    | 1 00 0010 10 00 | ~                             | <b>T</b>    |                                     |

 генериране на архивен файл (в ZIP формат) с иялата съпътстваща информация: текстовата информация за всички избрани записи, включително техните снимки и GPS следи във формат GPX (изберете бутона zip, ограден в червено на фигурата долу).

| 🛨 SmartBirds 🛛 🗙              | +           |              |          |      |                  |                 |                                  |                                  |                                      |
|-------------------------------|-------------|--------------|----------|------|------------------|-----------------|----------------------------------|----------------------------------|--------------------------------------|
| → C 🏠 🗎 https://smartl        | oirds.org/m | ionitoring/b | irds     |      |                  |                 |                                  |                                  | or ★                                 |
| martBirds                     |             |              |          |      |                  |                 |                                  |                                  | Здравей, Георг                       |
| в Начало                      |             |              |          |      |                  |                 |                                  |                                  |                                      |
| Лични и споделени данни       | Φ           | орма         | а Птици  | Набл | юдения от станда | артна форма п   | тици                             | 📋 Изтри                          | иване 🗋 Ново наблюдение              |
| ▶ МОВП                        |             |              |          |      |                  |                 |                                  |                                  |                                      |
| %. Птици                      |             |              |          |      |                  |                 |                                  | 1                                | 388/1388 🕹 csv 🛓 zip                 |
| н9 ЗиВ                        | н           | аблюдател    |          |      | Място            | От              | Генериране н                     | а zip файл с всички<br><b>До</b> | намерени записи, техните снимки и др |
| <ul> <li>Бозайници</li> </ul> |             | Георги Поп   | георгиев |      | - ВСИЧКИ -       |                 | 1                                |                                  | Ħ                                    |
| Защитени безгръбначни         | B           | ид           |          |      |                  |                 |                                  |                                  |                                      |
| У Защитени растения           |             | - ВСИЧКИ -   |          | *    |                  |                 |                                  |                                  |                                      |
| Бял църкел                    |             |              |          |      |                  |                 |                                  |                                  |                                      |
| Публични данни                | Ci          | писък        | Сарта    |      |                  |                 |                                  |                                  |                                      |
| ▶ МОВП                        |             | #            | Място    |      | Дата/час         | Променен        | Вид                              |                                  | Брой                                 |
| \$. Птици                     |             | 887583       | Пловдив  |      | 5.09.2018 09:18  | 5.09.2018 16:19 | Гарван гробар                    |                                  | Точен брой 1 индивиди                |
| н9 ЗиВ                        |             | 887582       | Пловдив  |      | 5.09.2018 08:41  | 5.09.2018 16:19 | Обикновен мишелов                |                                  | Точен брой 1 индивиди                |
| Бозайници                     |             |              |          |      |                  |                 | Buteo buteo                      |                                  |                                      |
| 7 Защитени безгръбначни       |             | 887581       | Пловдив  |      | 5.09.2018 08:31  | 5.09.2018 16:19 | Обикновен мишелов<br>Buteo buteo |                                  | Точен брой 1 индивиди                |
| У Защитени растения           |             | 887158       | Цалапица |      | 1.09.2018 16:02  | 1.09.2018 16:23 | Сива чапла                       |                                  | Точен брой 1 индивиди                |
| Бял шъркел                    |             |              |          |      |                  |                 | Ardea cinerea                    |                                  |                                      |

След избор на тип на експорта, ще получите и-мейл на пощата, която сте използвали за регистрирането си в SMARTBIRDS.ORG. Там ще ви бъде предоставен линк за сваляне на данните, активен за 24 ч.

#### Формати на експортираните данни:

 \*.CSV (*Comma Separated Values*) – във файловете с разширение CSV е събрана цялата биологична информация за селектираните от вас видове. Кодирането на текста е в UTF-8 (вижте забележката по-долу). Цялата информация е двуезична (БГ/ENG). Всеки ред съдържа информация за един запис, като отделните полета са разделени със символа точка и запетая (;).

За коректното отваряне на файл в MS Excel (или сходна програма), където отделните полета да са в отделни колони, следва първо да отворите съответната програма и да направите или специален импорт на файла са данните (вижте по-долу), или впоследствие да разделите текста в различни колони като използвате например Convert text to columns wizard в MS Excel.

▲ Настройката за кодиране на текст при работа на повечето компютри с операционна система Windows по подразбиране е Windows CP1251, а не UTF-8. Поради тази причина, ако отворите файла директно с MS Excel, данните вероятно ще са на т.нар. "маймуница". За да заредите коректно CSV файла, отворете празен документ в MS Excel, изберете от менюто Data бутона From Text (Get External Data) (за версии на Excel след 2007), и изберете вашия файл:

| 🖬 5·ở·+                                                                               |                                                                                                    |                                                        |                                                   |                                                            |
|---------------------------------------------------------------------------------------|----------------------------------------------------------------------------------------------------|--------------------------------------------------------|---------------------------------------------------|------------------------------------------------------------|
| File Home Insert Page Layout Formulas Data Review                                     | w View ACROBAT Power Pivot 🖓 Tell me what you want to do.                                                                      |                                                        |                                                   | Georgi Popgeorgiev 🛛 🗛 Share                               |
| From From Trom Other<br>Access Web Test Sources -<br>Connections Of a Transform Table | Refrest Granting Connections                                                                                                   | ash Remove Data<br>ill Duplicates Validation -<br>Data | Consolidate Relationships<br>Tools                | What-If Forecast<br>Analysis - Sheet<br>Forecast           |
| A1 $\cdot$ : $\times \checkmark f_x$                                                  |                                                                                                    |                                                        |                                                   | · · · · · · · · · · · · · · · · · · ·                      |
| A B C D E F                                                                           | Import Text File                                                                                                    |                                                        | ×                                                 | S T U V W                                                  |
| 1                                                                                     | $\leftarrow \rightarrow \checkmark \uparrow$ ] > This PC > Desktop > temp > temp                                               | ~ Ŭ                                                    | Search temp 🔎                                     |                                                            |
| 3                                                                                     | Organize • New folder                                                                                                    |                                                        | E • 🔳 🔞                                           |                                                            |
| 4                                                                                     | nedko ^ Name                                                                                                    | Date modified                                          | Type Size                                         |                                                            |
| 6                                                                                     | Novi_Statii_BG                                                                                                    | 12.9.2018 r. 16:00                                     | Microsoft Excel Co 922 KB                         |                                                            |
| 7<br>8<br>9<br>10<br>11<br>12<br>13<br>14<br>15<br>16<br>17<br>18<br>19<br>20         | plakat<br>gaja, pj<br>r, csript<br>smartbirds, pro<br>Statti "tat, ma<br>temp<br>DB, Neophror<br>FINAL<br>muglenick Sh<br>temp |                                                        | ,                                                 |                                                            |
| 21 22 23                                                                              | File name: formBirds.csv                                                                                                    | Tools 🔻                                                | Text Files (*.prn;*.txt;*.csv) ~<br>Import Cancel |                                                            |
| 24                                                                                    |                                                                                                    |                                                        |                                                   |                                                            |
| 26                                                                                    |                                                                                                    |                                                        |                                                   |                                                            |
| 27                                                                                    |                                                                                                    |                                                        |                                                   |                                                            |
| 29                                                                                    |                                                                                                    |                                                        |                                                   |                                                            |
| 30 Sheet1 (+)                                                                         |                                                                                                    | E 4                                                    |                                                   | ¥                                                          |
| Ready                                                                                 |                                                                                                    |                                                        |                                                   | Ⅲ Ⅲ Ⅲ <b>- Ⅰ Ⅰ Ⅰ Ⅰ Ⅰ</b>                                   |
| 🔳 🖉 🖶 🔁 💼 🖸 📕 🥥                                                                       | ) S    E    E    E    C       C                                                                                                | 1 - 🏗 k. 🥸 L                                           | 🔨 🗴 🛛 🚺 🕫 🕐                                       | g <sup>R</sup> ヘ 撃 合 筆 句) 🛆 ENG 16:02<br>US 12:9:2018 r. 🕤 |

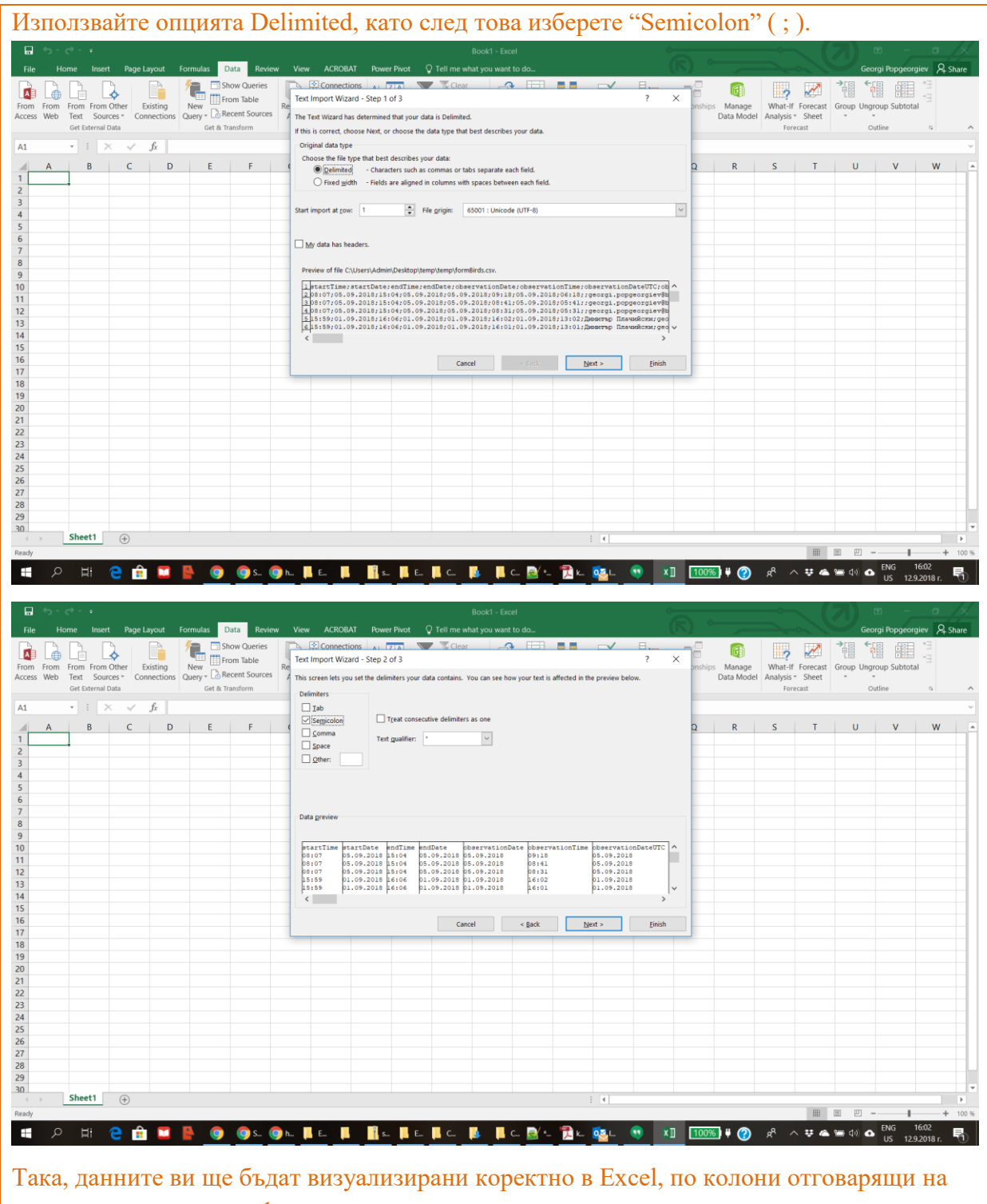

съответните типове информация.

|   |       | ڻ - ر <del>ا</del> | ÷ - +                     |           |                        |                 |                 |                                                   | Book               | 1 - Excel                     |                                  | 0              |                             |                           | $\sim$ (    | 7) 🖽          | -            | ٥                   | /×_     |
|---|-------|--------------------|---------------------------|-----------|------------------------|-----------------|-----------------|---------------------------------------------------|--------------------|-------------------------------|----------------------------------|----------------|-----------------------------|---------------------------|-------------|---------------|--------------|---------------------|---------|
|   |       |                    |                           | Page Lay  |                        | nulas Data Rev  |                 | CROBAT Power Pivot                                |                    |                               |                                  |                |                             |                           |             | Georg         | i Popgeo     | rgiev 🞗             | Share   |
| - | From  | From Fi<br>Web 1   | rom From O<br>Text Source | ther Exis | sting N<br>ections Que | Show Queries    | Refresh ☐ Pro   | nnections<br>perties<br>t Links 2↓ 2 2<br>X↓ Sort | Filter             | Text to Flash<br>Columns Fill | Remove Dat<br>Duplicates Validat | ta Consolidate | Relationships Man<br>Data M | age What-<br>Aodel Analys | If Forecast | Group Ungrou  | ip Subtot    | al *1               |         |
|   |       | (                  | Get External Da           | ata       |                        | Get & Transform | Connectio       | ons                                               | Sort & Filter      |                               |                                  | Data Tools     |                             | F                         | orecast     | Outli         | ne           | 5                   | ^       |
|   | A1    | ,                  | • : ×                     | ~ j       | 6x                     |                 |                 |                                                   |                    |                               |                                  |                |                             |                           |             |               |              |                     | *       |
|   | 4     | Α                  | в                         | С         | D                      | E               | F               | G                                                 | н                  |                               |                                  | 1              |                             |                           |             | J             |              | к                   |         |
|   | 1 sta | artTime            | startDate                 | endTime   | endDate                | observationDate | observationTime | observationDateUTC                                | observationTimeUTC | otherObserve                  | rs                               |                |                             |                           | email       |               | 1            | firstName           | ast     |
|   | 2     | 8:07               | 5.9.2018                  | 15:04     | 5.9.2018               | 5.9.2018        | 9:18            | 5.9.2018                                          | 6:1                | 8                             |                                  |                |                             |                           | georgi.po   | pgeorgiev@bsp | b.org I      | Георги              | Поп     |
|   | 3     | 8:07               | 5.9.2018                  | 15:04     | 5.9.2018               | 5.9.2018        | 8:41            | 5.9.2018                                          | 5:4                | 1                             |                                  |                |                             |                           | georgi.po   | pgeorgiev@bsp | b.org I      | Георги              | Поп     |
|   | 4     | 8:07               | 5.9.2018                  | 15:04     | 5.9.2018               | 5.9.2018        | 8:31            | 5.9.2018                                          | 5:3                | 1                             |                                  |                |                             |                           | georgi.po   | pgeorgiev@bsp | b.org I      | Георги              | Поп     |
|   | 5     | 15:59              | 1.9.2018                  | 16:06     | 1.9.2018               | 3 1.9.2018      | 16:02           | 1.9.2018                                          | 13:0               | 2 Димитър Пла                 | ачийски                          |                |                             |                           | georgi.po   | pgeorgiev@bsp | b.org I      | Георги              | Поп     |
|   | 6     | 15:59              | 1.9.2018                  | 16:06     | 1.9.2018               | 3 1.9.2018      | 16:01           | 1.9.2018                                          | 13:0               | 1 Димитър Пл                  | ачийски                          |                |                             |                           | georgi.po   | pgeorgiev@bsp | b.org I      | Георги              | Поп     |
|   | 7     | 15:59              | 1.9.2018                  | 16:06     | 1.9.2018               | 3 1.9.2018      | 16:00           | 1.9.2018                                          | 13:0               | 0 Димитър Пл                  | чийски                           |                |                             |                           | georgi.po   | pgeorgiev@bsp | b.org I      | Георги              | Поп     |
|   | 8     | 15:55              | 1.9.2018                  | 15:56     | 1.9.2018               | 1.9.2018        | 15:56           | 1.9.2018                                          | 12:5               | 6 Димитър Пла                 | ачийски                          |                |                             |                           | georgi.po   | ogeorgiev@bsp | b.org I      | Георги              | Поп     |
|   | 9     | 12:52              | 1.9.2018                  | 12:53     | 1.9.2018               | 3 1.9.2018      | 12:53           | 1.9.2018                                          | 9:5                | 3 Димитър Пл                  | зчийски                          |                |                             |                           | georgi.po   | pgeorgiev@bsp | b.org I      | Георги              | Поп     |
| 1 | 10    | 10:37              | 1.9.2018                  | 10:39     | 1.9.2018               | 1.9.2018        | 10:38           | 1.9.2018                                          | 7:3                | 8 Димитър Пл                  | ачийски                          |                |                             |                           | georgi.po   | pgeorgiev@bsp | b.org I      | еорги               | Поп     |
| 1 | 11    | 10:11              | 1.9.2018                  | 10:18     | 1.9.2018               | 3 1.9.2018      | 10:18           | 1.9.2018                                          | 7:1                | 8 Димитър Пл                  | ачийски                          |                |                             |                           | georgi.po   | pgeorgiev@bsp | b.org I      | Георги              | Поп     |
| 1 | 12    | 10:11              | 1.9.2018                  | 10:18     | 1.9.2018               | 3 1.9.2018      | 10:16           | 1.9.2018                                          | 7:1                | 6 Димитър Пл                  | чийски                           |                |                             |                           | georgi.po   | pgeorgiev@bsp | b.org I      | Георги              | Поп     |
| 1 | 13    | 10:11              | 1.9.2018                  | 10:18     | 1.9.2018               | 1.9.2018        | 10:15           | 1.9.2018                                          | 7:1                | 5 Димитър Пл                  | ачийски                          |                |                             |                           | georgi.po   | pgeorgiev@bsp | b.org I      | Георги              | Поп     |
| 1 | 14    | 10:05              | 1.9.2018                  | 10:06     | 1.9.2018               | 3 1.9.2018      | 10:06           | 1.9.2018                                          | 7:0                | 6 Димитър Пл                  | чийски                           |                |                             |                           | georgi.po   | pgeorgiev@bsp | b.org I      | Георги              | Поп     |
| 1 | 15    | 7:55               | 1.9.2018                  | 9:01      | 1.9.2018               | 1.9.2018        | 8:40            | 1.9.2018                                          | 5:4                | О Димитър Пла                 | ачийски                          |                |                             |                           | georgi.po   | pgeorgiev@bsp | b.org I      | Георги              | Поп     |
| 1 | 16    | 7:55               | 1.9.2018                  | 9:01      | 1.9.2018               | 3 1.9.2018      | 8:13            | 1.9.2018                                          | 5:1                | 3 Димитър Пла                 | ачийски                          |                |                             |                           | georgi.po   | ogeorgiev@bsp | b.org I      | Георги              | Поп     |
| 1 | 17    | 7:55               | 1.9.2018                  | 9:01      | 1.9.2018               | 3 1.9.2018      | 8:12            | 1.9.2018                                          | 5:1                | 2 Димитър Пл                  | зчийски                          |                |                             |                           | georgi.po   | pgeorgiev@bsp | b.org I      | Георги              | Поп     |
| 1 | 18    | 7:55               | 1.9.2018                  | 9:01      | 1.9.2018               | 3 1.9.2018      | 8:10            | 1.9.2018                                          | 5:1                | 0 Димитър Пл                  | ачийски                          |                |                             |                           | georgi.po   | pgeorgiev@bsp | b.org I      | Георги              | Поп     |
| 1 | 19    | 7:55               | 1.9.2018                  | 9:01      | 1.9.2018               | 3 1.9.2018      | 8:07            | 1.9.2018                                          | 5:0                | 7 Димитър Пл                  | зчийски                          |                |                             |                           | georgi.po   | pgeorgiev@bsp | b.org I      | Георги              | Поп     |
| ā | 20    | 7:55               | 1.9.2018                  | 9:01      | 1.9.2018               | 3 1.9.2018      | 8:02            | 1.9.2018                                          | 5:0                | 2 Димитър Пла                 | ачийски                          |                |                             |                           | georgi.po   | pgeorgiev@bsp | b.org I      | Георги              | Поп     |
| ć | 21    | 7:55               | 1.9.2018                  | 9:01      | 1.9.2018               | 3 1.9.2018      | 8:01            | 1.9.2018                                          | 5:0                | 1 Димитър Пл                  | ачийски                          |                |                             |                           | georgi.po   | ogeorgiev@bsp | b.org I      | Георги              | Поп     |
| 2 | 22    | 7:55               | 1.9.2018                  | 9:01      | 1.9.2018               | 1.9.2018        | 7:59            | 1.9.2018                                          | 4:5                | 9 Димитър Пл                  | зчийски                          |                |                             |                           | georgi.po   | pgeorgiev@bsp | b.org I      | Георги              | Поп     |
| 2 | 23    | 10:29              | 22.8.2018                 | 12:05     | 22.8.2018              | 22.8.2018       | 11:53           | 22.8.2018                                         | 8:5                | 3 Димитър Пла                 | ачийски                          |                |                             |                           | georgi.po   | pgeorgiev@bsp | b.org I      | Георги              | Поп     |
| è | 24    | 10:29              | 22.8.2018                 | 12:05     | 22.8.2018              | 22.8.2018       | 11:19           | 22.8.2018                                         | 8:1                | 9 Димитър Пла                 | ачийски                          |                |                             |                           | georgi.po   | pgeorgiev@bsp | b.org I      | Георги              | Поп     |
| i | 25    | 10:29              | 22.8.2018                 | 12:05     | 22.8.2018              | 22.8.2018       | 11:19           | 22.8.2018                                         | 8:1                | 9 Димитър Пл                  | ачийски                          |                |                             |                           | georgi.po   | pgeorgiev@bsp | b.org I      | еорги               | Поп     |
| 2 | 26    | 10:29              | 22.8.2018                 | 12:05     | 22.8.2018              | 3 22.8.2018     | 11:18           | 22.8.2018                                         | 8:1                | 8 Димитър Пла                 | ачийски                          |                |                             |                           | georgi.po   | pgeorgiev@bsp | b.org I      | Георги              | Поп     |
| ā | 27    | 10:29              | 22.8.2018                 | 12:05     | 22.8.2018              | 22.8.2018       | 11:17           | 22.8.2018                                         | 8:1                | 7 Димитър Пла                 | чийски                           |                |                             |                           | georgi.po   | pgeorgiev@bsp | b.org I      | Георги              | Поп     |
| č | 28    | 10:29              | 22.8.2018                 | 12:05     | 22.8.2018              | 22.8.2018       | 11:13           | 22.8.2018                                         | 8:1                | 3 Димитър Пла                 | ачийски                          |                |                             |                           | georgi.po   | pgeorgiev@bsp | b.org I      | Георги              | Поп     |
| i | 29    | 10:29              | 22.8.2018                 | 12:05     | 22.8.2018              | 22.8.2018       | 11:11           | 22.8.2018                                         | 8:1                | 1 Димитър Пл                  | зчийски                          |                |                             |                           | georgi.po   | pgeorgiev@bsp | b.org I      | Георги              | Поп     |
| - | 30    | 10:29              | 22.8.2018<br>Sheet1       | 12:05     | 22.8.2018              | 22.8.2018       | 11:09           | 22.8.2018                                         | 8:0                | 9 Лимитьо Пл                  | ачийски                          |                |                             |                           | georgi.po   | ngeorgiev@bst | ob.org I     | Георги              | ∏on *   |
| F | teady |                    |                           | _         |                        |                 |                 |                                                   |                    |                               |                                  |                |                             |                           | III         | E 🗉           | - 1          | -                   | ► 100 % |
|   |       | Q                  | Hi 🕻                      | 9 💼       |                        | 🧿 🧿 s           | 🌀 h 📙 E         | L L L                                             | E 📙 C 🚺            | 📙 c 🛃 •                       | - 🔁 k- 🥸                         | L 😲 🗴          | I <b>100%)</b> 🕴 (          | °n 🕐                      | ~ # @       | 🛥 də) 🛆 🛛     | ENG<br>US 12 | 16:03<br>.9.2018 r. | 5       |

• \*.JPG – снимките на заснетите от вас обекти, прикачени към записа се запазват във формат JPG.

▲ Имайте предвид, че на сървъра се запазват снимки с размер 1024 × 768 пиксела или с максимален размер до 2 mb - т.е. ако заснемете снимки с голяма разделителна способност (и съответно обем) с вашето мобилно устройство, снимките които ще се запазят на сървъра (и после можете да свалите от там) ще бъдат компресирани, като качеството им може да е намалено. Затова, препоръчваме да запазвате ръчно и данните си от мобилното устройство (вижте Изходни данни от мобилното приложение), където снимките са запазени в оригиналния им вид.

 \*.GPX – генерирана следа на изминатия от вас маршрут. Записването на координати става на всяка една секунда.

Именуването на файловете е базирано на генератор на случайни буквено-цифрени поредици с цел избягване на дублирането и неволното заместване на файлове. В CSV файловете се намира текстовата информация относно това коя снимка и/или GPS следа към кой запис се отнасят.

### Форми и типове данни

Тук ще разгледаме общите неща за отделните форми, както и тяхната типология. Тъй като за улеснение на потребителите при всички форми са използвани еднакви стандарти, за модел ще използваме форма "Птици".

#### Търсене и разглеждане на качената информация под формата на списък и карта

След като вашите данни са качени от мобилното приложение на сървъра, можете да ги разглеждате, коригирате, и архивирате (<u>тук</u> са показани примерни резултати за птици). Данните по подразбиране се представят под формата на списък, но може да ги видите и позиционирани на карта.

| 💥 SmartBirds 🛛 🗙                          | +                                    |                      |                     |                                  | - 🗆 ×                 |
|-------------------------------------------|--------------------------------------|----------------------|---------------------|----------------------------------|-----------------------|
| ← → C û â https://smar                    | tbirds.org/monitoring/birds?user=101 |                      |                     |                                  | 아 ☆ 👼                 |
| SmartBirds                                |                                      |                      |                     |                                  | Здравей, Георги 🗸     |
| 🚯 Начало                                  |                                      |                      |                     |                                  |                       |
| 🖹 Лични и споделени данни                 | Форма Птиц                           | И Наблюдения от стан | ндартна форма птици | 1                                | 💼 Изтриване           |
| ► МОВП                                    |                                      |                      |                     |                                  |                       |
| %. Птици                                  |                                      |                      |                     |                                  | 1388/1388 🛓 csv 🛓 zip |
| н9 ЗиВ                                    | Наблюдател                           | Място                | От                  |                                  | до                    |
|                                           | Георги Попгеоргиев                   | - BCN4KN -           |                     | =                                |                       |
| <ul> <li>Защитени безгръбначни</li> </ul> | Вид                                  |                      |                     |                                  |                       |
| У Защитени растения                       | - ВСИЧКИ -                           | ¥                    |                     |                                  |                       |
| 🕈 Бял щъркел                              |                                      |                      |                     |                                  |                       |
| 🖺 Публични данни                          | Списък Карта                         |                      |                     |                                  |                       |
| 🖽 Площадки                                | 🗏 # Място                            | Дата/час             | Променен            | Вид                              | Брой                  |
|                                           | 887583 Пловдив                       | 5.09.2018 09:18      | 5.09.2018 16:19     | Гарван гробар<br>Corvus corax    | Точен брой 1 индивиди |
|                                           | 887582 Пловдив                       | 5.09.2018 08:41      | 5.09.2018 16:19     | Обикновен мишелов<br>Buteo buteo | Точен брой 1 индивиди |
|                                           | 🗎 887581 Пловдив                     | 5.09.2018 08:31      | 5.09.2018 16:19     | Обикновен мишелов<br>Buteo buteo | Точен брой 1 индивиди |
|                                           | 🔲 887158 Цалапица                    | 1.09.2018 16:02      | 1.09.2018 16:23     | Сива чапла<br>Ardea cinerea      | Точен брой 1 индивиди |

#### Зареждане на записи

По подразбиране, когато отворите дадена форма, се зареждат последните 50 редактирани / качени записа. За да видите по-предишни, трябва да скролнете до края на страницата и да изчакате да се свалят следващите 50 записа.

#### Сортиране на записи

По подразбиране, данните са подредени по време на промяна на записите, като най-скоро променените записи се показват първи. Ако искате да ги подредите по друг начин, може да натиснете всяка от почернените заглавки на колоните: след заглавието на колоната по която сте сортирали ще се появи триъгълник:  $\checkmark$  ако сортирането е от A/A/0  $\rightarrow$  S/Z/9, и  $\blacktriangle$  - ако е обратно.

#### Избор на записи за експорт / изтриване

Можете да избере конкретни записи за експорт/изтриване като поставите отметка в полето □ вляво от всеки запис, или всички записи като поставите отметка в полето □, което се намира най-отгоре на списъка, вляво от символа #. Избраните записи за експорт/изтриване са отбелязани с ☑, а общата им бройка е показана като първото число вляво от бутона csv и като част от бутона Изтриване. Ако натиснете повторно на ☑ ще изключите конкретния запис (или всички) от списъка за експорт/изтриване.

#### Филтриране на записи

Ако искате да видите само записи, отговарящи на конкретни условия, може да използвате едно или повече от полетата за филтриране ("Наблюдател", "Място", "От", "До" и "Вид"). Отново, ще бъдат заредени първоначално само последните 50 редактирани / качени данни. За да видите по-предишни, трябва да скролнете до края на страницата.

Броят на записите, които отговарят на зададените филтри, е второто показано число (първото е броят на избраните записи), до бутоните за сваляне на данните горе в дясно.

В примера по-долу са използвани филтрите "Наблюдател" (Георги Попгеоргиев) и "Място" (Горни Юруци) - тук вместо списък, сме избрали да покажем резултатите на карта.

| 🚼 SmartBirds 🛛 🗙 🕂                                        |                                                                                                    |                       |                                                                        |                                               | - 0 ×                                                                                                    |
|-----------------------------------------------------------|----------------------------------------------------------------------------------------------------|-----------------------|------------------------------------------------------------------------|-----------------------------------------------|----------------------------------------------------------------------------------------------------|
| C A https://smartbird                                     | ls.org/monitoring/birds?location=Горни%20Юр                                                                                                    | уци&user=101          |                                                                        | 07                                            | 😒 💡 🚍 🛕 🌒 🕐 🗉                                                                                                    |
| <ul> <li>Лични и споделени данни</li> <li>МОВП</li> </ul> | Форма Птици Наб                                                                                                    | людения от стандартна | а форма птици                                                          | 🗂 Изтрива                                     | е 🗋 Ново наблюдение                                                                                              |
| 🛸 Птици                                                   |                                                                                                    |                       |                                                                        |                                               | 29/29 🕹 csv 🕹 zip                                                                                                |
| ыю ЗиВ                                                    | Наблюдател                                                                                                    | Място                 | От                                                                     | До                                            |                                                                                                    |
| 🗢 Бозайници                                               | Георги Полгеоргиев                                                                                                    | Горни Юруци           |                                                                        |                                               |                                                                                                    |
| У Защитени безгръбначни                                   | Вид                                                                                                    |                       |                                                                        |                                               |                                                                                                    |
| У Защитени растения                                       | - ВСИЧКИ -                                                                                                    |                       |                                                                        |                                               |                                                                                                    |
| 🕈 Бял щъркел                                              |                                                                                                    |                       |                                                                        |                                               |                                                                                                    |
| 🖺 Публични данни                                          | Списък Карта                                                                                                    |                       |                                                                        |                                               |                                                                                                    |
| ញ្ញី Площадоя                                             | e norszere ka noczeguere 3 cnegu<br>Maginary<br>Bagin<br>Bagin<br>Chemichero<br>Chemichero<br>Chemichero<br>Chemichero<br>Chemichero<br>Chemichero<br>Chemichero<br>Chemichero<br>Virginitaria | Strabete<br>Crpaxet   | Boturche<br>Eorypee<br>Anurula<br>Kopyan<br>Mano<br>Bulgaria<br>Heiden | Meden Buk<br>Meden Buk<br>Meden Gyk<br>Boussa | Maranova<br>Lickovo<br>onio<br>Somo Lickovo<br>opin Ohvono<br>Bulgaria<br>Helias<br>Mikro Dereio<br>Mikro Ažpeso |

▲ Имайте предвид, че филтърът "Място" показва само записите, които отговарят точно на зададеното място, изписано по един и същ начин - т.е. ако имате различни данни, в които като място е записано "Горни Юруци", а в други "село Горни Юруци", при попълване на филтъра за място с "Горни Юруци" няма да видите записите за "село Горни Юруци".

Филтрите за период (От и До) могат да бъдат избрани посредством използването на календара (бутона в десния край на полето) - като часът по подразбиране е полунощ.

При нужда можете да визуализирате и следите (траковете), от където сте преминали от отметката показване на последните 3 следи. Може да изберете и типа на картата: сателит, терен или пътища.

На фигурата долу може да видите същите данни от с. Горни Юруци, но този път на сателитна снимка заедно с траковете.

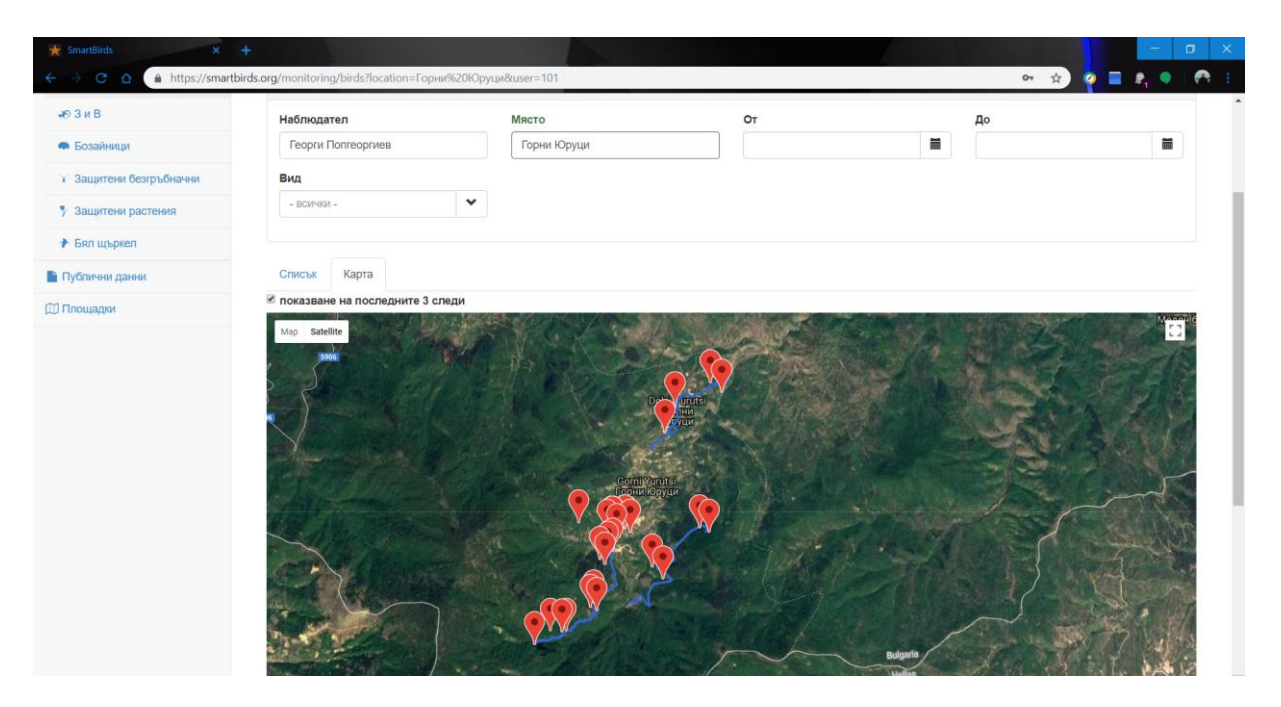

### Изтриване на записи

Ако искате да изтриете данни (например ако сте направили пробен или грешен запис), вие може да изтриете конкретни записи като първо ги селектирате от списъка (вляво от всеки запис) и после натиснете червения бутон Изтриване (горе в дясно). С цел избягване на грешки, от дясната му страна се отбелязват броя записи които сте избрали. Системата ще ви поиска потвърждение на действието.

▲ Използвайте бутона Изтриване внимателно, защото след вашето потвърждение, данните биват изтрити за постоянно!

| ★ SmartBirds ×          | +             |               |                     |                  |                  |                                        |                         | - a                  |
|-------------------------|---------------|---------------|---------------------|------------------|------------------|----------------------------------------|-------------------------|----------------------|
| ← → C 🏠 🗎 https://smar  | tbirds.org/ma | onitoring/bir | ds?location=Горни%2 | 0Юруци&user=101  |                  |                                        | 야 ☆ 🧧                   | P <sub>1</sub> •   ( |
| SmartBirds              |               |               |                     |                  |                  |                                        | Здра                    | авей, Георги         |
| 🚯 Начало                |               |               |                     |                  |                  |                                        |                         |                      |
| Лични и споделени данни | Φ             | орма          | Птици н             | аблюдения от     | стандартна фог   | ома птици                              | 💼 Изтриване 3 📄 Ново на | блюдение             |
| ► МОВП                  |               | 1             |                     |                  |                  |                                        |                         |                      |
| 🛸 Птици                 |               |               |                     |                  |                  |                                        | 3/29 🕹 csv              | 🛓 zip                |
| н9 ЗиВ                  | На            | блюдател      |                     | Място            |                  | От                                     | До                      |                      |
| 🗬 Бозайници             | Г             | еорги Попге   | оргиев              | Горни Юруци      | 1                |                                        |                         | 1                    |
| У Защитени безгръбначни | Ви            | д             |                     |                  |                  |                                        |                         |                      |
| У Защитени растения     | -             | всички -      |                     | *                |                  |                                        |                         |                      |
| 🕈 Бял щъркел            |               |               |                     |                  |                  |                                        |                         |                      |
| В Публични данни        | Сп            | исък Ка       | рта                 |                  |                  |                                        |                         |                      |
| 1) Площадки             |               | #             | Място               | Дата/час         | Променен         | Вид                                    | Брой                    |                      |
|                         | ۲             | 884491        | Горни Юруци         | 10.08.2018 12:30 | 10.08.2018 17:49 | Селска лястовица<br>Hirundo rustica    | Точен брой 1 гнездо(а)  |                      |
|                         | ۲             | 884490        | Горни Юруци         | 10.08.2018 12:29 | 10.08.2018 17:49 | Буков певец<br>Phylloscopus sibilatrix | Точен брой 1 индивиди   |                      |
|                         | ۲             | 884489        | Горни Юруци         | 10.08.2018 11:43 | 10.08.2018 17:49 | Червеногръдка<br>Erithacus rubecula    | Точен брой 1 индивиди   |                      |
|                         |               | 884488        | Горни Юруци         | 10.08.2018 11:21 | 10.08.2018 17:49 | Черен кълвач<br>Dryocopus martius      | Точен брой 1 индивиди   |                      |
|                         |               | 884487        | Горни Юруци         | 10.08.2018 11:15 | 10.08.2018 17:49 | Голям синигер                          | Точен брой 1 индивиди   |                      |

### Визуализация и Редакция на запис

За да видите детайлно който и да е от достъпните ви записи (вашите и тези споделени от вашите приятели), може да използвате един от три варианта:

- директно избиране от списъка;
- с двойно кликване на избрана от вас точка от картата, обозначаваща конкретен запис;

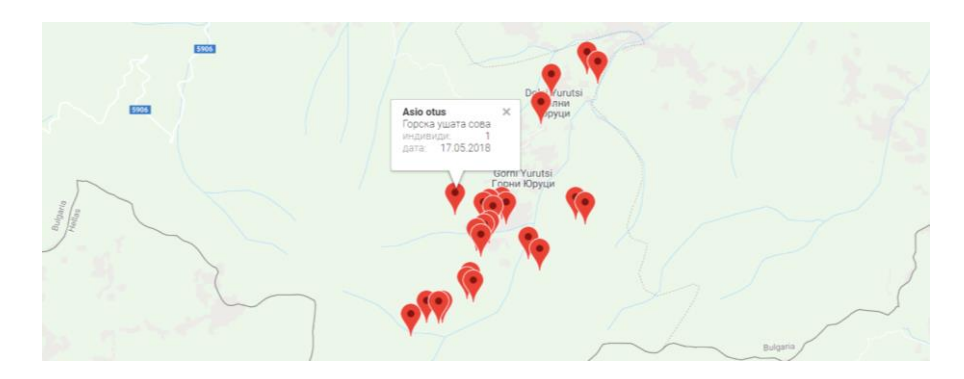

- с въвеждане на конкретно ID (уникалния номер на записа в базата данни) в адресната лента на браузъра, ако го знаете от експорт на CSV файл например. За целта, след като сте влезли в системата, може да заместите потъмнените цифри на края на линка с ID-то на вашия запис (тук са примерни цифри); в курсив е името на формата към която принадлежи записа (в този пример е от форма Земноводни и Влечуги):

HTTPS://SMARTBIRDS.ORG/MONITORING/HERPTILES/123456789.

След като отворите избрания от вас запис, може да го редактирате (ако данните са ваши). Не забравяйте след редакция да запишете промените използвайки синия бутон

Вапис в горния десен ъгъл; системата все пак ще ви напомни ако не сте запазили промените, а опитате да излезете от режим на разглеждане на записа!

| Інны и споделени данни<br>- МОВП<br>- Ппци<br>- 3 и В<br>- Бозайници<br>Защитени безгръбначни | Редакция на<br>място<br>Горни Юруци                                                                      | а зап | ИС               |                                             |               |              |                                                              | Предишен | 3апи             | с 🖹 Копие 🖓                                                                         | Следващ 🕻 |
|-----------------------------------------------------------------------------------------------|----------------------------------------------------------------------------------------------------|-------|------------------|---------------------------------------------|---------------|--------------|--------------------------------------------------------------|----------|------------------|-------------------------------------------------------------------------------------|-----------|
| МОВП<br>Птици<br>0 3 и В<br>Бозайници<br>3ащитени безгръбначни                                | Място<br>Горни Юруци<br>Началива вато                                                                    |       |                  |                                             |               |              |                                                              |          |                  | _                                                                                   |           |
| <ul> <li>Птици</li> <li>3 и В</li> <li>Бозайници</li> <li>Защитени безгръбначни</li> </ul>    | Горни Юруци                                                                                              |       | Konus            | TOULO                                       |               | Наблиологии  | 0.0070                                                       |          | Haff             |                                                                                     |           |
| 3 и В<br>Бозайници<br>Защитени безгръбначни                                                   |                                                                                                    |       | 20180517         | 7-064311-099209се1а                         | a5f           | 2018-05-17   | ,                                                            |          | 10:4             | 40                                                                                  |           |
| Бозайници<br>Защитени безгръбначни                                                            |                                                                                                    |       | Havaney ye       | ac.                                         |               | Крайна дата  |                                                              |          | Knael            |                                                                                     |           |
| Защитени безгръбначни                                                                         | 2018-05-17                                                                                               | =     | 09:43            | ac                                          |               | 2018-05-17   | ,                                                            |          | 12:0             | D1                                                                                  |           |
|                                                                                               | Лоуги наблюдатели                                                                                        |       |                  | Източник                                    |               |              |                                                              |          |                  |                                                                                     |           |
| Защитени растения                                                                             | Владислав Вергилов                                                                                       |       |                  | Единични наб                                | людения       |              | 8 🗸                                                          |          |                  |                                                                                     |           |
| Fan un-oven                                                                                   |                                                                                                    |       |                  |                                             |               |              |                                                              |          |                  |                                                                                     |           |
| Second Second                                                                                 | Облачност                                                                                                |       | Дъжа             |                                             |               | Сила на вет  | ъра                                                          |          | Вили             | MOCT (km)                                                                           |           |
| лични данни                                                                                   | 100%                                                                                                    | ⊗ 🗸   | Не вали          |                                             | ⊗ 🗸           | 1 - Тих вята | ър                                                           | ⊗ ¥      |                  |                                                                                     |           |
| лцадки                                                                                        | Посока на вятъра                                                                                         |       | Температу        | rpa °C                                      |               | Вид облаци   |                                                              |          | MTO              | Други                                                                               |           |
|                                                                                               |                                                                                                    | *     | 20               | r- 2                                        |               |              |                                                              |          |                  | new 2                                                                               |           |
|                                                                                               |                                                                                                    |       |                  |                                             |               |              |                                                              |          |                  |                                                                                     |           |
|                                                                                               | Заппахи                                                                                                  |       |                  |                                             |               |              |                                                              |          |                  |                                                                                     |           |
|                                                                                               | Моля изберете                                                                                            |       |                  |                                             |               |              |                                                              |          |                  |                                                                                     |           |
|                                                                                               | Общи бележки                                                                                             |       |                  |                                             |               |              |                                                              |          |                  |                                                                                     | •         |
|                                                                                               | Общи бележки<br>Вид научно име                                                                           |       |                  |                                             |               |              |                                                              | - Mark   | Повеј            | рително                                                                             | •         |
|                                                                                               | Общи бележки<br>Вид научно име<br>Asio otus   Горска ушата сови                                          | a     |                  |                                             |               |              |                                                              | ~        | Повеј<br>Да      | рително                                                                             |           |
|                                                                                               | Общи бележки<br>Вид научно име<br>Asio otus   Горска ушата сови<br>Географска ширина                     | a     | Feo              | графска дължина                             |               |              | Единица на                                                   | броя     | Повеј<br>Да      | рително<br>Не<br>Тип на броя                                                        | •         |
|                                                                                               | Общи бележки<br>Вид научно име<br>Asio otus   Горска ушата сов:<br>Географска ширина<br>41.3418614528286 | a     | <b>Feo</b><br>21 | графска дължина<br>5.9035968407989          |               |              | Единица на і<br>Индивиди                                     | броя     | Да               | рително<br>Не<br>Тип на броя<br>Точен брой                                          | •         |
|                                                                                               | Общи бележки<br>Вид научно име<br>Asio otus   Горска ушата сови<br>Географска ширина<br>41.3418614528286 | a     | <b>Гео</b>       | и <b>графска дължина</b><br>5.8035968407989 |               | ¥ gox        | Единица на і<br>Индивиди<br>Брой                             | броя     | Да               | рително<br>Не<br>Тип на броя<br>Точен брой                                          | •         |
|                                                                                               | Общи бележки<br>Вид научно име<br>Авіо осиз   Горска ушата сов:<br>Географска ширина<br>41.3418614528286 | a     | <b>Feo</b>       | играфска дължина<br>5.8035988407989         | /- <u>- 1</u> | × sec<br>EE  | Единица на<br>Индиниди<br>Брой<br>1                          | броя     | Да               | рително<br>Не<br>Тип на броя<br>Точен брой                                          | •         |
|                                                                                               | Общи бележки<br>Вид научно име<br>Аsio otus   Горска ушата сов:<br>Географска ширина<br>41.3418614528286 | a     | <b>Feo</b>       | ирафска дължина<br>5.8035968407989          |               | X gat        | Единица на<br>Индивиди<br>Брой<br>1<br>Пол                   | броя     | Да               | рително<br>Не<br>Тип на броя<br>Точен брой<br>Възраст                               | ~         |
|                                                                                               | Общи бележки<br>Вид научно име<br>Asio otus   Горска ушата сов<br>Географска ширина<br>41.3418614528286  | a     | <b>Feo</b>       | ирафска дължина<br>5.9035968407989          | Transfer      | X art        | Единица на<br>Индиниди<br>Брой<br>1<br>Пол                   | броя     | Повеј<br>Да      | рително<br>Не<br>Тип на броя<br>Точен брой<br>Възраст                               | ~         |
|                                                                                               | Общи бележки<br>Вид научно име<br>Asio otus   Горска ушата сов:<br>Географска ширина<br>41.3418614528286 | a     | <b>Feo</b>       | ирафска дължина<br>5.9035968407989          | Victors       |              | Единица на и<br>Индиниди<br>Брой<br>1<br>Пол<br>Статус на ви | броя     | Повеј<br>Да<br>У | рително<br>Не<br>Тип на броя<br>Точен брой<br>Възраст<br>Поведение<br>Моля избалете | •         |

### Разглеждане на поредица от записи

За улеснение при преглеждането на поредица от записи (например, след като сте използвали филтър), може да преминавате към предишен и следващ запис чрез използване на навигационните бутони Предишен < и Следващ >, намиращи се в горния десен ъгъл.

| Предишен ⊀ | Запис 🖺 | Копие 🖓 | Следващ > |
|------------|---------|---------|-----------|
|------------|---------|---------|-----------|

Преминаването може да се извършва и с клавишни комбинации чрез клавиатурата: Alt + N за следващия запис и Alt + P за предишния.

### Създаване на нов запис (Ново наблюдение)

Създаването на ново наблюдение може да се избере по два начина:

• <u>От началния екран</u> избираме Ново наблюдение за съответната форма

| 🔆 SmartBirds 🗙 🗙        | +                    |             |                |           |            | - σ :             |
|-------------------------|----------------------|-------------|----------------|-----------|------------|-------------------|
| ← → C 🏠 🗎 https://smart | tbirds.org/dashboard |             |                |           |            | ☆ 🁼               |
| SmartBirds              |                      |             |                |           |            | Здравей, Георги 👻 |
| 🙆 Начало                |                      |             |                |           |            |                   |
| Лични и споделени данни | Начало               |             |                |           |            |                   |
| Публични данни          |                      |             | a              |           |            |                   |
| цр і пощадки            | s MO                 | вП          | 🔊 Птици        |           |            | ЗиВ               |
|                         | Новрадияс            | 0           | іов залис      | 0         | Нов запис  | 0                 |
|                         | 1 TOD SUMME          |             |                | -         | 100 041110 |                   |
|                         | 🚍 Бозай              | йници       | У Зашитени     |           | 🦞 Зашите   | ни растения       |
|                         |                      |             | Балата бизини  |           | у сащите   |                   |
|                         | Нов запис            | 0           | оезгръоначни   |           | Нов запис  | 0                 |
|                         |                      | -           | юв запис       | 0         |            |                   |
|                         |                      |             |                |           | 👕 🎓 Бял    | і щъркел          |
|                         |                      |             |                |           | Нов запис  | 0                 |
|                         |                      |             |                |           | 100 04/110 |                   |
|                         |                      |             |                |           |            |                   |
| • OT                    | <u>ФОРМАТА</u> избир | аме Ново на | блюдение       |           |            |                   |
|                         |                      |             |                |           |            |                   |
|                         |                      |             |                |           |            |                   |
|                         |                      |             |                |           | _          |                   |
|                         |                      |             |                |           |            |                   |
|                         |                      |             |                | паолюдени |            |                   |
|                         |                      |             |                |           |            |                   |
|                         |                      |             | 1390/1390 📥 cs | v 📥 zip   |            |                   |
|                         |                      |             |                |           |            |                   |

След като изберете Ново наблюдение, отворената форма условно може да се раздели на два базови компонента - *обща част* и *специфична част*.

 Обща част - тя е стандартна за всички форми. Задължителните полета (Място, Наблюдение дата, Наблюдение час) са оградени в червен кант. Попълването на информация става бързо, като за улеснение част от данните в тях се избират от падащи менюта.

▲ За формат на дата се използва следния стандарт: YYYY-MM-DD, където YYYY са 4те цифри на годината, MM - две цифри за месеца, DD - две цифри за деня. Часът се запазва във формат HH:mm, където HH - две цифри за час в 24-ч формат, mm - две цифри за минутите.

| ← → C ☆ A https://smartbird | s.org/monitoring/birds/new |                |                 | <b>0-</b> 7 | 🗧 🖉 📮 🦣 🔍 🐺 🛛 🐔   |
|-----------------------------|----------------------------|----------------|-----------------|-------------|-------------------|
| SmartBirds                  |                            |                |                 |             | Здравей, Георги 👻 |
| 🔀 Начало                    |                            |                |                 |             |                   |
| 🖹 Лични и споделени данни   | Нов запис                  |                | Предишен ⊀      | Запис 🖺     | Копие 街 Следващ 🗲 |
| ► МОВП                      | Място                      | Код наблюдение | Наблюдение дата |             | Наблюдение час    |
| 🐁 Птици                     |                            |                |                 |             |                   |
| <b>ж</b> 9 ЗиВ              | Други наблюдатели          | Източник       |                 |             |                   |
| 🗭 Бозайници                 |                            |                | ~               |             |                   |
| Защитени безгръбначни       |                            |                |                 |             |                   |
| У Защитени растения         | Облачност                  | Дъжд           | Сила на вятъра  | _           | Видимост (km)     |
| ✤ Бял щъркел                | ▼                          |                | ✓               | ~           |                   |
| 🖺 Публични данни            | Посока на вятъра           | Температура °С | Вид облаци      |             | МТО Други         |
| 🖽 Площадки                  |                            |                |                 |             |                   |
|                             | Заплахи                    |                |                 |             |                   |
|                             | Моля изберете              |                |                 |             | •                 |
|                             |                            |                |                 |             |                   |
|                             | Общи бележки               |                |                 |             |                   |
|                             |                            |                |                 |             |                   |
|                             |                            |                |                 |             | 10                |

Специфична част - тук се записват специфичните данни за отделните видове.
 Тази част е специфична за отделните форми.

Когато искате да въведете серия от наблюдения с фиксирано начало и край на дадено посещение, може да използвате полето Код наблюдение. Полето е текстово, за да го направите уникално за вашето посещение препоръчваме да използвате например име на мястото (в нашия случай "Маджарово"), долна черта ("\_"), и датата на съответното наблюдение ("01\_01\_2018", също с разделител долна черта), след което попълнете останалите полета.

| Място        | Код наблюдение       | Наблюдение дата | Наблюдение час |  |
|--------------|----------------------|-----------------|----------------|--|
| Маджарово    | Маджарово_01_01_2018 | 2018-01-01      | 10:05          |  |
|              |                      |                 |                |  |
| Начална дата | Начален час          | Крайна дата     | Краен час      |  |

Когато завършите с попълването на данните от общата част може да преминете към специфичните данни за наблюдението на съответния вид.

| Вид научно име                 |                                                                  |                 |   | Пове | рително       |   |   |
|--------------------------------|------------------------------------------------------------------|-----------------|---|------|---------------|---|---|
| Gyps fulvus   Белоглав лешояд  |                                                                  |                 | ~ | Да   | Не            |   |   |
| Географска ширина              | Географска дължина                                               | Единица на броя |   |      | Тип на броя   |   |   |
| 41.64249566404246              | 25.881133274106332                                               | Индивиди        |   | *    | Точен брой    |   | * |
|                                | 4                                                                | дрх Брой        |   |      |               |   |   |
| Map Satellite                  |                                                                  | 1               |   |      |               |   |   |
| Grabily pitzi                  |                                                                  | Пол             |   |      | Възраст       |   |   |
| BOB1                           | 8081                                                             |                 |   | ~    | Ad            | 8 | * |
| 8081                           |                                                                  | Статус на вида  |   |      | Поведение     |   |   |
| 517                            |                                                                  | Зимуващ         | 8 | ~    | Моля изберете |   | • |
| BOBI                           | r, Arda                                                          |                 |   |      |               |   |   |
| Arda                           |                                                                  |                 |   |      |               |   |   |
|                                | Hadrens Res May                                                  | 10              |   |      |               |   |   |
| GENUTEH RETKO<br>/1886 = 1937/ | 1 1 1 1 1 1 1 1 1 1 1 1 1 1 1 1 1 1 1                            | 4               |   |      |               |   |   |
| Маджарово Сіџгдела             |                                                                  | +               |   |      |               |   |   |
| Google                         | NIE DinitalGlobe Landest / Construints Terms of Lise Report a ma |                 |   |      |               |   |   |
|                                | en, egeneren, egeneren egentidet i reind er det i heporta in     |                 |   |      |               |   |   |
| Допълнителни полета 🗙          |                                                                  |                 |   |      |               |   |   |
| Бележки вид                    |                                                                  |                 |   |      |               |   |   |

Попълнете данните за наблюдавания от вас вид, мястото на намирането може да го изберете чрез картата или чрез директно въвеждане на координатите. В базата данни се използва формат *Десетични координати* в информационна система GCS WGS 84, EPSG 4326.

Ако искате да скриете даден запис, т.е. да не се вижда в публичните данни, изберете "Поверително"!

След като попълните желаните от вас полета, долу или горе в дясно на екрана натиснете бутона Запис.

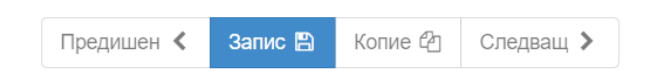

По този начин сме въвели данните за първия запис от нашата поредица в даденото посещение. За въвеждането на останалите записи използвайте бутона Копие намиращ се до бутона Запис за да копирате видово неспецифичната информация (напр. място, дата, наблюдатели) и да си спестите повторното ѝ въвеждане.

### <u>Добавяне / премахване на снимка</u>

За всяко наблюдение може да бъдат добавени по 3 снимки от бутона Добави снимка, като изберете снимка от вашето устройство.

| Зимуващ        Моля изберете                                    |                                                                                                    | отатус на вида |     | поведение    |     |
|-----------------------------------------------------------------|----------------------------------------------------------------------------------------------------|----------------|-----|--------------|-----|
| Допълнителни полета ❤<br>Бележки вид<br>СНИМКИ<br>Добави снимка | Service Cooper 2018, CKE9/ Arbus, BigtalClobe, Landsaf / Copernicus Terms of Lare Reports ama percer | Зимуващ        | • • | Моля изберет | e • |
| Снимки<br>Добави снимка                                         | Допълнителни полета <b>У</b><br>Бележки вид                                                          |                |     |              |     |
|                                                                 | Снимки<br>Добави снимка                                                                              |                |     |              |     |

Ако снимката е по голяма от 1024 × 768 пиксела тя автоматично се намалява до посочените размери.

За да изтриете снимка поставете курсора на мишката върху снимката, и натиснете червеното кошче което се появява в горния десен ъгъл.

Снимки

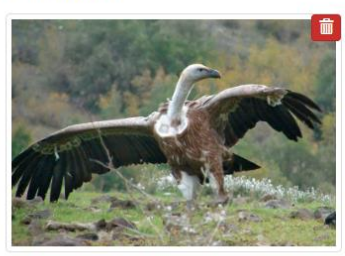

Добави снимка

### <u>Добавяне / премахване на трак</u>

Тракът (следа) се добавя по аналогичен начин на снимка: в горния десен ъгъл на картата избираме бутона gpx. За да може тракът да се визуализира, той задължително трябва да е във формат **\*.gpx.** 

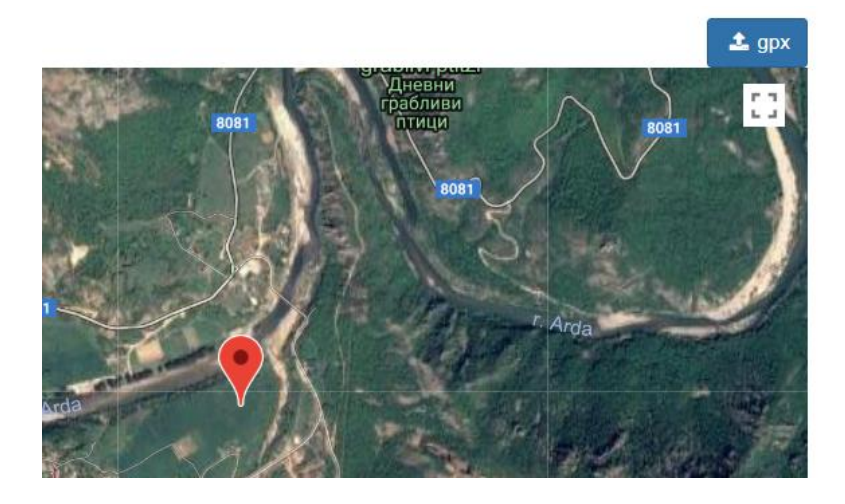

Описание на формите и таблично представяне на полетата

За улеснено използване полетата на формите са представени по систематичен ред в табличен вид. В таблиците по-долу са представени типологията на полетата, както и кратко обяснение към тях.

С нормален (черен текст) е информация отнасяща се и за мобилното приложение и за онлайн базата данни. В син текст е информация предназначено само за мобилната версия, а в червен текст – само за онлайн базата данни. Знакът \* отбелязва задължителните полета.

| Поле            | Тип                        | Описание                                                                                                    |
|-----------------|----------------------------|----------------------------------------------------------------------------------------------------|
| Вид научно име* | Падащо меню, текстово поле | Българско и латинско наименование<br>на вида. Полето позволява директен<br>избор, както и търсене в българското<br>и научното име на вида.<br>В мобилната версия полето<br>поддържа функцията "autocomplete",<br>напр. при въвеждане на "p" +<br>интервал + "d" ще остане в менюто<br>само " <i>Passer domesticus</i> ", домашно<br>врабче.<br>В зависимост от вашите въведени<br>наблюдения, в падащото меню<br>видовете са подредени според<br>честотата на използването им - най-<br>често записваните видове се<br>показват най-отгоре в списъка. |
|                 |                            | избор, както и търсене в българското<br>и научното име на вида.<br>В мобилната версия полето<br>поддържа функцията "autocomplete",<br>напр. при въвеждане на "p" +<br>интервал + "d" ще остане в менюто<br>само " <i>Passer domesticus</i> ", домашно<br>врабче.<br>В зависимост от вашите въведени<br>наблюдения, в падащото меню<br>видовете са подредени според<br>честотата на използването им - най-<br>често записваните видове се<br>показват най-отгоре в списъка.                                                                            |

### Форма Мониторинг на обикновените видове птици (МОВП)

| Разстояние*       | Падащо меню,  | Избира се съответното разстояние от |
|-------------------|---------------|-------------------------------------|
|                   | текстово поле | птицата до трансекта (маршрута), по |
|                   |               | който се движи наблюдателя.         |
| Брой индивиди*    | Числово поле  | Брой наблюдавани индивиди.          |
| Първостепенно*    | Падащо меню,  | Запис на първостепенното            |
| местообитание     | текстово поле | местообитание (преобладаващото по   |
|                   |               | площ конкретния 200 метров          |
|                   |               | участък). Полето остава по          |
|                   |               | промяна.                            |
| Второстепенно     | Падащо меню,  | Запис на второстепенното            |
| местообитание     | текстово поле | местообитание (второто по значение  |
|                   |               | в конкретния 200 метров участък).   |
|                   |               | Полето остава по подразоиране до    |
|                   |               | следвищити му промяни.              |
| Посещение номер*  | Падащо меню,  | Избор на номера на посещението      |
|                   | текстово поле | (първо или второ)                   |
| Номер на участък* | Падащо меню,  | Избор на номера на изследвания 200  |
|                   | текстово поле | метров участък (от 1 до 10).        |
| Поверително       | Да/Не         | Данните са поверителни при          |
|                   |               | маркирано поле, изборът се пази по  |
|                   |               | подразбиране за следващия запис.    |
| Снимки            | (Камера на    | Заснемане на обект.                 |
|                   | мобилното     |                                     |
|                   | устройство)   |                                     |
|                   | Добавяне на   | Добавяне на снимка - подробно       |
|                   | снимка        | описано <u>тук</u> .                |
|                   |               |                                     |

# <u>Форма Птици</u>

| Поле             | Тип                           | Описание                                                                                                    |
|------------------|-------------------------------|----------------------------------------------------------------------------------------------------|
| Вид научно име*  | Падащо меню,<br>текстово поле | Българско и латинско (научно)<br>наименование на вида. Полето<br>позволява директен избор, както и<br>търсене в българското и научното<br>име на вида.                                                 |
|                  |                               | В мобилната версия полето<br>поддържа функцията "autocomplete",<br>напр. при въвеждане на "p" +<br>интервал + "d" ще остане в менюто<br>само " <i>Passer domesticus</i> ", домашно<br>врабче.          |
|                  |                               | В зависимост от вашите въведени<br>наблюдения, в падащото меню<br>видовете са подредени според<br>честотата на използването им - най-<br>често записваните видове се<br>показват най-отгоре в списъка. |
| Поверително      | Да/Не                         | Данните са поверителни при<br>маркирано поле, изборът се пази по<br>подразбиране за следващия запис.                                                                                                   |
| Единица на броя* | Падащо меню,<br>текстово поле | Избор на единицата на изброените<br>птици (индивиди, двойки и др)                                                                                                    |
| Тип на броя*     | Падащо меню,<br>текстово поле | Избор на типа на броя (точен, мин.,<br>макс., диапазон).                                                                                                    |
| Брой             | Числово поле                  | Брой наблюдавани екземпляри.<br>Полето е активно при избрано "Тип<br>на броя" - Точен брой.                                                                                                    |
| Мин.             | Числово поле                  | Брой наблюдавани екземпляри, при<br>Минимален брой или диапазон Мин-<br>Макс.                                                                                                    |
| Макс.            | Числово поле                  | Брой наблюдавани екземпляри, при<br>Максимален брой или диапазон<br>Мин-Макс.                                                                                                    |
| Пол              | Падащо меню,                  | Избор на пола на наблюдавания                                                                                                    |

|                               | текстово поле                                                               | индивид.                                                                                                    |
|-------------------------------|-----------------------------------------------------------------------------|----------------------------------------------------------------------------------------------------|
| Възраст                       | Падащо меню,<br>текстово поле                                               | Избор на възрастта на наблюдавания<br>вид.                                                                                                  |
| Маркировка                    | Текстово поле                                                               | Описание на маркировката, ако има<br>пръстен, крилометка или<br>трансмитер.                                                                 |
| Статус на вида                | Текстово поле                                                               | Избор дали индивидът към момента<br>на наблюдението е мигриращ,<br>случайно преминаващ или гнездящ и<br>степента на вероятност на гнездене. |
| Поведение                     | Падащо меню с<br>възможност за<br>повече от един<br>избор, текстово<br>поле | Описва дали индивидът в момента<br>на наблюдението е в полет, кацнал,<br>ловуващ и т.е.                                                     |
| Мъртъв индивид (причини)      | Падащо меню,<br>текстово поле                                               | Избор на причина за смъртта на намерената птица.                                                                                            |
| Тип гнездене                  | Падащо меню,<br>текстово поле                                               | Избор дали е единично гнездо или колония.                                                                                                   |
| Субстрат                      | Падащо меню,<br>текстово поле                                               | Избор на субстрата на който е построено гнездото (дърво, скала, ел. стълб и т.н.).                                                          |
| Дърво                         | Текстово поле                                                               | Запис на дървесния вид, където е гнездото.                                                                                                  |
| Височина на дървото           | Числово поле                                                                | Запис на височината на дървото.                                                                                                    |
| Местоположение на<br>дървото  | Падащо меню,<br>текстово поле                                               | Описва се местоположението на<br>дървото с гнездото, дали е единично,<br>гора и др.                                                         |
| Височина на гнездото          | Падащо меню,<br>текстово поле                                               | Избор на височината на която се намира гнездото.                                                                                            |
| Местоположение на<br>гнездото | Падащо меню, текстово поле                                                  | Описва се местоположението на гнездото (само за дърво).                                                                                     |
| Мътене                        | Да/Не                                                                       | Поставя се отметка, ако е налице инкубация на яйца от възрастни                                                                             |

|                                  |                                        | индивиди.                                                    |
|----------------------------------|----------------------------------------|--------------------------------------------------------------|
| Брой яйца                        | Числово поле                           | Записва се броя на яйцата.                                   |
| Брой пухови малки                | Числово поле                           | Записва се броя пухови малки.                                |
| Брой оперени малки в<br>гнездото | Числово поле                           | Записва се броя на оперени малки в гнездото.                 |
| Брой излетели малки              | Числово поле                           | Записва се броя на излетели малки.                           |
| Възраст на женската              | Падащо меню,<br>текстово поле          | Избор на възрастта на женската<br>птица от двойката.         |
| Възраст на мъжката               | Падащо меню,<br>текстово поле          | Избор на възрастта на мъжката<br>птица от двойката.          |
| Охрана на гнездото               | Да/Не                                  | Поставя се отметка, ако има организирана охрана на гнездото. |
| Земеползване в радиус от 300 m   | Текстово поле                          | Описва се земеползването в радиус от 300 m в свободен текст. |
| Гнездови успех                   | Падащо меню,<br>текстово поле          | Запис на гнездовия успех.                                    |
| Бележки                          | Текстово поле                          | Свободен текст за бележки и коментари.                       |
| Снимки                           | (Камера на<br>мобилното<br>устройство) | Заснемане на обект.                                          |
|                                  | Добавяне на<br>снимка                  | Добавяне на снимка - подробно<br>описано <u>тук</u> .        |

### <u>Форма Земноводни и влечуги</u>

| Поле                | Тип                           | Описание                                                                                                    |
|---------------------|-------------------------------|----------------------------------------------------------------------------------------------------|
| Вид научно име*     | Падащо меню,<br>текстово поле | Българско и латинско наименование<br>на вида. Полето позволява директен<br>избор, както и търсене в българското<br>и научното име на вида.<br>В мобилната версия полето поддържа<br>функцията "autocomplete", напр. при<br>въвеждане на "е" + интервал + "s" ще<br>остане в менюто само "Elaphe<br>sauromates". |
|                     |                               | В зависимост от вашите въведени<br>наблюдения, в падащото меню<br>видовете са подредени според<br>честотата на използването им - най-<br>често записваните видове се показват<br>най-отгоре в списъка.                                                                                                    |
| Маркировка          | Текстово поле                 | В свободен текст се записва номера на индивида, ако се маркира.                                                                                                    |
| Брой*               | Числово поле                  | Брой наблюдавани индивиди. По подразбиране е последното избрано число от предишния запис.                                                                                                    |
| Географска ширина*  | Числово поле<br>(Десетично)   | Отговаря на "Y".<br>В мобилното приложение<br>координатите се попълват<br>автоматично.<br>В базата данни се използват само<br>Десетични координати в<br>информационна система GCS WGS<br>84, EPSG 4326.                                                                                                    |
| Географска дължина* | Числово поле<br>(Десетично)   | Отговаря на "Х".<br>В мобилното приложение<br>координатите се попълват<br>автоматично.<br>В базата данни се използват само<br>Десетични координати в                                                                                                    |

|                    |                               | информационна система GCS WGS<br>84, EPSG 4326.                                                                                        |
|--------------------|-------------------------------|----------------------------------------------------------------------------------------------------|
| Поверително        | Да/Не                         | Данните са поверителни при маркирано поле, избора се пази по подразбиране за следващия запис.                                          |
| Разстояние от оста | Числово поле                  | Приблизително разстояние от наблюдателя, на което се намира животното (0 м, 0.5 м, 5 м).                                               |
| Пол                | Падащо меню                   | Избор на пола на наблюдавания<br>индивид.                                                                                              |
| Възраст            | Падащо меню                   | Избор на относителната възраст /<br>репродуктивна способност на<br>индивида.                                                           |
| SCL/L (mm)         | Числово поле                  | Дължина на тялото при жаби,<br>тритони, змии, гущери – от върха на<br>муцуната до клоаката; при костенурки<br>– дължина на карапакса.  |
| MPL / Lcd (mm)     | Числово поле                  | Дължина на опашката при жаби,<br>тритони, змии, гущери – от клоаката<br>до края на опашката; при костенурки<br>– дължина на пластрона. |
| MCW (mm)           | Числово поле                  | Ширина на пластрона за<br>костенурките.                                                                                                |
| H / Lcap (mm)      | Числово поле                  | Височина на карапакса за костенурките. Дължина на главата за змии и гущери.                                                            |
| Maca (g)           | Числово поле                  | Тегло на индивида.                                                                                                    |
| Маркировка         | Текстово поле                 | В свободен текст се описва номера на<br>индивида, ако се маркира.                                                                      |
| Местообитание      | Падащо меню,<br>текстово поле | Запис на типа доминиращо местообитание, където е намерен индивида.                                                                     |
| Т° на субстрата    | Числово поле                  | Температура на субстрата, където е намерен индивида.                                                                                   |

| Т° на в-ха            | Числово поле                           | Температура на въздуха, където е намерен индивида.                   |
|-----------------------|----------------------------------------|----------------------------------------------------------------------|
| Т° на клоака          | Числово поле                           | Температура на клоаката на индивида,<br>непосредствено след улавяне. |
| Sq ventr #            | Числово поле                           | Брой на коремните люспи (при змии и гущери).                         |
| Sq caud #             | Числово поле                           | Брой на опашните люспи (при змии и гущери).                          |
| Sq dors #             | Числово поле                           | Брой на гръбните люспи (при змии и гущери).                          |
| Заплахи / Констатации | Падащо меню,<br>текстово поле          | Запис на причина за смъртта, на заплаха или на друга констатация.    |
| Бележки               | Текстово поле                          | Запис на бележки и коментари в свободен текст.                       |
| Снимки                | (Камера на<br>мобилното<br>устройство) | Заснемане на обект.                                                  |
|                       | Добавяне на<br>снимка                  | Добавяне на снимка - подробно<br>описано <u>тук</u> .                |

### <u>Форма Бозайници</u>

| Поле                | Тип                         | Описание                                                                                                    |
|---------------------|-----------------------------|----------------------------------------------------------------------------------------------------|
| Вид научно име*     | Падащо меню, текстово поле  | Българско и латинско (научно)<br>наименование на вида. Полето<br>позволява директен избор, както и<br>търсене в българското и научното име<br>на вида.<br>В мобилната версия полето поддържа<br>функцията "autocomplete", напр. при<br>въвеждане на "m" + интервал + "f" ще<br>остане в менюто само "Martes foina".<br>В зависимост от вашите въведени<br>наблюдения, в падащото меню<br>видовете са подредени според<br>честотата на използването им - най-<br>често записваните видове се показват<br>най-отгоре в списъка. |
| Брой*               | Числово поле                | Брой наблюдавани екземпляри. По подразбиране е последното избрано число от предишния запис.                                                                                                    |
| Географска ширина*  | Числово поле<br>(Десетично) | Отговаря на "Y".<br>В мобилното приложение<br>координатите се попълват<br>автоматично.<br>В базата данни се използват само<br>Десетични координати в<br>информационна система GCS WGS<br>84, EPSG 4326.                                                                                                    |
| Географска дължина* | Числово поле<br>(Десетично) | Отговаря на "Х".<br>В мобилното приложение<br>координатите се попълват<br>автоматично.<br>В базата данни се използват само<br>Десетични координати в<br>информационна система GCS WGS<br>84, EPSG 4326.                                                                                                    |

| Поверително           | Да/Не                         | Данните са поверителни при маркирано поле, избора се пази по подразбиране за следващия запис. |
|-----------------------|-------------------------------|-----------------------------------------------------------------------------------------------|
| Маркировка            | Текстово поле                 | В свободен текст се изписва номера<br>на индивида, ако се маркира.                            |
| Разстояние от оста    | Числово поле                  | Приблизително разстояние от наблюдателя, на което се намира животното (0 m, 0.5 m, 5 m).      |
| Пол                   | Падащо меню                   | Избор на пола на наблюдавания<br>индивид.                                                     |
| Възраст               | Падащо меню                   | Избор на относителната възраст /<br>репродуктивна способност на<br>индивида.                  |
| L (mm)                | Числово поле                  | Дължина на тялото - от носа до ануса.                                                         |
| Lcd (mm)              | Числово поле                  | Дължина на опашката - от ануса до<br>върха на опашката без космите.                           |
| A (mm)                | Числово поле                  | Височина на ухото - от основата на<br>ухото до върха без космите.                             |
| Pl (mm)               | Числово поле                  | Дължина на стъпалото без ноктите.                                                             |
| Maca (g)              | Числово поле                  | Тегло на индивида.                                                                            |
| Маркировка            | Текстово поле                 | В свободен текст се изписва номера<br>на индивида, ако се маркира                             |
| Местообитание         | Падащо меню,<br>текстово поле | Запис на типа доминиращо местообитание, където е намерен индивида.                            |
| Т° на субстрата       | Числово поле                  | Температура на субстрата, където е намерен индивида.                                          |
| Т° на в-ха            | Числово поле                  | Температура на въздуха, където е намерен индивида.                                            |
| Заплахи / Констатации | Падащо меню,<br>текстово поле | Запис на причина за смъртта, на заплаха или на друга констатация.                             |
| Бележки               | Текстово поле                 | Запис на бележки и коментари в свободен текст.                                                |

| Снимки | (Камера н            | на | Заснемане на обект.                                |  |  |
|--------|----------------------|----|----------------------------------------------------|--|--|
|        | мобилното            |    |                                                    |  |  |
|        | устройство)          |    |                                                    |  |  |
|        | Добавяне н<br>снимка | на | Добавяне на снимка - подробно описано <u>тук</u> . |  |  |

# <u>Форма Защитени безгръбначни</u>

| Поле                | Тип                         | Описание                                                                                                    |
|---------------------|-----------------------------|----------------------------------------------------------------------------------------------------|
| Вид научно име*     | Падащо меню, текстово поле  | Българско и латинско наименование<br>на вида. Полето позволява директен<br>избор, както и търсене в българското<br>и научното име на вида.<br>В мобилната версия полето поддържа<br>функцията "autocomplete", напр. при<br>въвеждане на "or" + интервал + "nas"<br>ще остане в менюто само "Orictes<br>nasicornis". |
|                     |                             | В зависимост от вашите въведени<br>наблюдения, в падащото меню<br>видовете са подредени според<br>честотата на използването им - най-<br>често записваните видове се показват<br>най-отгоре в списъка.                                                                                                    |
| Географска ширина*  | Числово поле<br>(Десетично) | Отговаря на "Y".<br>В мобилното приложение<br>координатите се попълват<br>автоматично.<br>В базата данни се използват само<br>Десетични координати в<br>информационна система GCS WGS<br>84, EPSG 4326.                                                                                                    |
| Географска дължина* | Числово поле<br>(Десетично) | Отговаря на "Х".<br>В мобилното приложение<br>координатите се попълват<br>автоматично.<br>В базата данни се използват само<br>Десетични координати в<br>информационна система GCS WGS<br>84, EPSG 4326.                                                                                                    |
| Брой*               | Числово поле                | Брой наблюдавани индивиди. По подразбиране е винаги едно.                                                                                                    |

| Поверително           | Да/Не                                                                  | Данните са поверителни пр<br>маркирано поле, избора се пази п<br>подразбиране за следващия запис. |  |  |  |
|-----------------------|------------------------------------------------------------------------|---------------------------------------------------------------------------------------------------|--|--|--|
| Пол                   | Падащо меню                                                            | Избор на пола на наблюдавания<br>индивид.                                                         |  |  |  |
| Възраст               | Падащо меню                                                            | Избор на относителната възраст /<br>репродуктивна способност на<br>индивида.                      |  |  |  |
| Местообитание         | Падащо меню,<br>текстово поле                                          | Запис на типа доминиращо местообитание, където е намерен индивида.                                |  |  |  |
| Заплахи / Констатации | Падащо меню,<br>текстово поле                                          | Запис на причина за смъртта, на заплаха или на друга констатация.                                 |  |  |  |
| Маркировка            | Текстово поле                                                          | В свободен текст се записва номера на индивида, ако се маркира.                                   |  |  |  |
| Бележки               | Текстово поле                                                          | Запис на бележки и коментари в свободен текст.                                                    |  |  |  |
| Снимки                | <ul><li>(Камера на мобилното устройство)</li><li>Добавяне на</li></ul> | Заснемане на обект.<br>Добавяне на снимка - подробно                                              |  |  |  |
|                       | снимка                                                                 | описано <u>ТУК</u> .                                                                              |  |  |  |

### <u>Форма Защитени растения</u>

| Поле                | Тип                           | Описание                                                                                                    |
|---------------------|-------------------------------|----------------------------------------------------------------------------------------------------|
| Вид научно име*     | Падащо меню,<br>текстово поле | Българско и латинско (научно)<br>наименование на вида. Полето<br>позволява директен избор, както и<br>търсене в българското и научното име<br>на вида.                                                  |
|                     |                               | В мобилната версия полето поддържа<br>функцията "autocomplete", напр. при<br>въвеждане на "ас" + интервал + "sp"<br>ще остане в менюто само "Acanthus<br>spinosus".                                     |
|                     |                               | В зависимост от вашите въведени<br>наблюдения, в падащото меню<br>видовете са подредени според<br>честотата на използването им-най-<br>често записваните видове се показват<br>най-отгоре в списъка.    |
| Географска ширина*  | Числово поле<br>(Десетично)   | Отговаря на "Y".<br>В мобилното приложение<br>координатите се попълват<br>автоматично.<br>В базата данни се използват само<br>Десетични координати в<br>информационна система GCS WGS<br>84, EPSG 4326. |
| Географска дължина* | Числово поле<br>(Десетично)   | Отговаря на "Х".<br>В мобилното приложение<br>координатите се попълват<br>автоматично.<br>В базата данни се използват само<br>Десетични координати в<br>информационна система GCS WGS<br>84, EPSG 4326. |
| Надморска височина  | Числово поле                  | Представя данни за надморската<br>височина на наблюдавания вид.                                                                                                    |

|                            |               | В мобилното приложение                                     |
|----------------------------|---------------|------------------------------------------------------------|
|                            |               | координатите се попълват                                   |
|                            |               | автоматично.                                               |
|                            |               |                                                            |
| Поверително                | Да/Не         | Данните са поверителни при                                 |
|                            |               | маркирано поле, избора се пази по                          |
|                            |               | подразбиране за следващия запис.                           |
| Отчетна единица            | Падащо меню,  | Наличието на това поле е пряко                             |
|                            | текстово поле | свързано с полето "Данни за                                |
|                            |               | популацията". За да е известно,                            |
|                            |               | какво е броено или как са отчетени                         |
|                            |               | количествените данни за важните                            |
|                            |               | демографски характеристики                                 |
|                            |               | (численост, плътност или проективно                        |
|                            |               | покритие) на зашитения вид от                              |
|                            |               | палашото меню се избира елна от                            |
|                            |               | прелставените възможности.                                 |
|                            |               |                                                            |
| Брой                       | Числово поле  | Записват се числови данни за                               |
|                            |               | популацията по този параметър.                             |
|                            |               | A                                                          |
|                            |               | Ако е възможно директно пълно                              |
|                            |               | преброяване на индивидите/отч.                             |
|                            |               | единици в границите на отчетната                           |
|                            |               | площадка в подполе численост се                            |
|                            |               | записва абсолютно число.                                   |
| Плътност (m <sup>2</sup> ) | Числово поле  | Записват се числови данни за                               |
|                            |               | популацията по този параметър.                             |
|                            |               |                                                            |
|                            |               | Ако не е възможно пълно                                    |
|                            |               | преброяване се преброяват                                  |
|                            |               | индивидите/отчетните единици                               |
|                            |               | регистрирани на $0.25 \text{ m}^2$ или $0.5 \text{ m}^2$ и |
|                            |               | в подполето плътност се записва                            |
|                            |               | средна стойност.                                           |
| Проективно покритие (%)    | Числово поле  | Ако преброяването е невъзможно,                            |
|                            |               | поради трудност за определяне на                           |
|                            |               | отчетна единица (надземните части –                        |
|                            |               | листа, клонки. стъбла са плътно елна                       |
|                            |               | до друга) окомерно се опрелеля                             |
|                            |               | Тяхното проективно покритие                                |
|                            |               | (проекцията на налземните части на                         |
|                            |               | наблюдаваното растение върху                               |

|                    |                                                                             | повърхността на почвата) в % и се записва тук.                                                                                                    |
|--------------------|-----------------------------------------------------------------------------|----------------------------------------------------------------------------------------------------|
| Съпътстващи видове | Падащо меню,<br>текстово поле с<br>възможност за<br>множествено<br>избиране | записва тук.<br>Записват се висшите растения, които<br>се срещат/растат, заедно с<br>наблюдавания вид, като приоритетно<br>се отразяват тези, които са най-<br>многочислени и<br>преобладават/доминират в<br>съобществото. Избират се от списък в<br>Приложение, в който са включени<br>характеризиращите видове на<br>основните природни местообитания,<br>разпространени в България и<br>характеризирани в "Червена книга на<br>Република България. Т.3 Природни<br>местообитания" (2015).             |
| Фенологична фаза   | Падащо меню, текстово поле                                                  | В това поле се отразява в каква<br>фенологична фаза (етап от сезонното<br>развитие, характеризиращ се с<br>определени морфологични изменения,<br>които протичат закономерно в<br>определен срок) се намира<br>наблюдавания вид. Избира се една от<br>основните фенологични фази.                                                                                                    |
| Местообитание      | Падащо меню, текстово поле                                                  | Записва се един от основните типове<br>местообитание, към които<br>физиономично може да се отнесе<br>мястото* на<br>наблюдението/регистрацията - гора<br>(широколистна, иглолистна, смесена);<br>храсталак (листопаден, вечнозелен –<br>иглолистен, широколистен ), ливада,<br>пасище, отвесна или отделна скала<br>(силикат, карбонат), сипеи (силикат,<br>карбонат), пясъци (крайморски,<br>крайречни), мочурище, тресавище,<br>торфище, блато, водно тяло (езеро,<br>река, техен крайбрежен участък). |
| Заплахи            | Падащо меню,<br>текстово поле                                               | Запис на причина за увреждане, загиване на заплаха или на друга                                                                                                    |

|         |                                        | констатация.                                          |
|---------|----------------------------------------|-------------------------------------------------------|
| Бележки | Текстово поле,<br>свободен текст       | Запис на бележки и коментари в свободен текст.        |
| Снимки  | (Камера на<br>мобилното<br>устройство) | Заснемане на обект.                                   |
|         | Добавяне на<br>снимка                  | Добавяне на снимка - подробно<br>описано <u>тук</u> . |

### <u>Форма Бял щъркел</u>

| Поле                       | Тип           | Описание                              |
|----------------------------|---------------|---------------------------------------|
| Основен тип на субстрата   | Падащо меню,  | Запис на основния тип на субстрата,   |
|                            | текстово поле | където се намира гнездото (ел. стълб, |
|                            |               | дърво и др.).                         |
| Стълб                      | Падащо меню,  | Ако гнездото е върху ел. стълб, запис |
|                            | текстово поле | дали стълбът е с жици (надземни       |
|                            |               | проводници) или без жици              |
| Вид стълб                  | Падащо меню,  | Запис на вида на стълба.              |
|                            | текстово поле |                                       |
| Гнездото е на изкуствена   | Да/Не         | Запис дали гнездото се намира на ел.  |
| платформа                  |               | стълб със специална платформа за      |
|                            |               | гнездото.                             |
| Дърво                      | Падащо меню,  | Ако гнездото се намира на дърво се    |
|                            | текстово поле | записва видът на дървото.             |
| Сграда                     | Падащо меню,  | Ако гнездото се намира върху сграда   |
|                            | текстово поле | се записва видът на сградата.         |
| Гнездото е на изкуствена   | Да/Не         | Поставя се отметка, ако гнездото е на |
| поставка направена от      |               | изкуствена поставка, направено        |
| човек                      |               | специално за него (например поставка  |
|                            |               | върху комин, покрив или платформа     |
|                            |               | на стълб, поставен специално за целта |
|                            |               | - т.е. не е електрически).            |
| Гнездото е на друг вид     | Текстово поле | Записва се в свободен текст.          |
| субстрат                   |               |                                       |
| Гнездото тази година HE се | Падащо меню,  | Избира се една от двете възможности.  |
| обитава от БЕЛИТЕ          | текстово поле |                                       |
| щъркели                    |               |                                       |
| Тази година в гнездото са  | Падащо меню,  | Избира се броя на птиците които са се |
| се появили една/две птици  | текстово поле | появили през годината.                |
| Приблизителна дата на      | Дата          | Настройва се дата от появилото се     |
| появяване на щъркелите     |               | меню.                                 |
| Приблизителна дата на      | Дата          | Настройва се дата от появилото се     |
| изчезване на щъркелите     |               | меню.                                 |
| Тази година в гнездото са  | Падащо меню,  | Ако в гнездото не се виждат малки, се |

| се появили                                          | текстово поле                                                                    | записва броят на възрастните птици, които са наблюдават.                     |  |  |
|-----------------------------------------------------|----------------------------------------------------------------------------------|------------------------------------------------------------------------------|--|--|
| Брой малки в гнездото                               | Числово поле                                                                     | Запис на броя малки в гнездото.                                              |  |  |
| Гнездото НЕ се обитава от<br>ПОВЕЧЕ от една година  | Числово поле                                                                     | Запис на приблизителната година о която не е обитавано гнездото.             |  |  |
| Данни за загинали малки<br>от ел.ток                | Числово поле                                                                     | Брой малки загинали от ел. ток. (токов<br>удар от късо съединение)           |  |  |
| Данни за загинали малки<br>изхвърлени от родителите | Числово поле                                                                     | Брой малки изхвърлени от<br>родителите.                                      |  |  |
| Загинали по други причини                           | Числово поле                                                                     | Брой малки загинали по други<br>причини.                                     |  |  |
| Причина                                             | Текстово поле                                                                    | Запис на причината за загиването на малките в свободен текст.                |  |  |
| Бележки                                             | Текстово поле                                                                    | Запис на бележки и коментари в свободен текст.                               |  |  |
| Снимки                                              | <ul> <li>(Камера на мобилното устройство)</li> <li>Добавяне на снимка</li> </ul> | Заснемане на обект.<br>Добавяне на снимка - подробно<br>описано <u>тук</u> . |  |  |

### Мобилно приложение SMARTBIRDS PRO

#### Обща информация

Езикът на приложението (български или английски) зависи от системните настройки на вашето мобилно устройство. Настройката за език се проверява по време на инсталацията на приложението. Затова, например, ако искате да инсталирате приложението на български, но телефонът ви е на английски, преди инсталация променете временно езика на системата на български, инсталирайте SMARTBIRDS PRO, и върнете езика обратно на английски.

Всички примерни снимки показани тук са направени на таблет със 7-инчов дисплей. Имайте предвид, че приложението може да изглежда малко по-различно в зависимост от версията на Андроид, която ползвате, както и ако устройството ви е с различен размер на екрана.

#### Начален екран

На началният екран на приложението са разположени следните бутони:

Начало – При натискане на този бутон стартираме базовата форма за основна информация за вашите наблюдения.

Информация – дава информация за приложението.

Помощ – зарежда настоящия документ.

Качване на smartbirds.org – качва на <u>SMARTBIRDS.ORG</u> новите наблюдения, които още не са качвани на сървъра. Броят мониторинги които не са качени на сървъра е видим над бутона след текста За качване.

Преглед – дава възможност да прегледате реализираните от вас записи, както и да направите корекции.

<u>Експорт</u> – прави архив на данните, който можете да изпратите по електронна поща, гугъл диск и др..

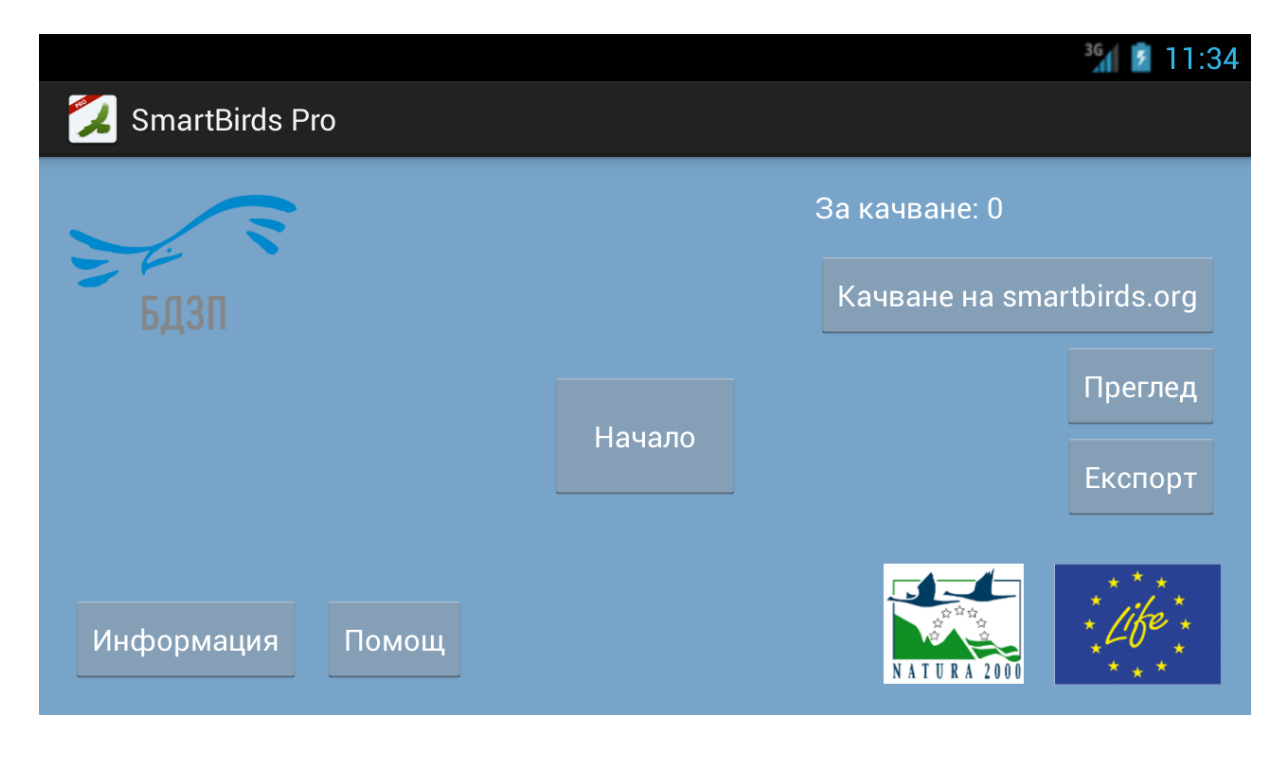

Начален екран

#### Начало на мониторинг

Терминът "мониторинг" в приложението означава едно или повече наблюдения, събрани през кратък период, напр. това са наблюдения извършени в рамките на два часа при посещение на един водоем. Поредица от такива посещения могат да бъдат използвани като част от цялостна мониторингова схема.

Основната (начална) форма за базова информация има следните условности:

Задължителни полета – задължителните полета за попълване са "Източник" и "Място".

Полето "Място" се попълва автоматично на база най-близко населено място когато сме на територията на България (но може да бъде променяно). Бутонът ока може да бъде използван за актуализиране на позицията. При ползване в чужбина полето се попълва ръчно.

Полетата "Начало" и "Край" (дата и час) се попълват автоматично при стартиране на мониторинга и при завършване на мониторинга (на база настройките на мобилното устройство, но могат да бъдат коригирани до завършване на мониторинга).

Полето "Други наблюдатели" показва при отваряне на формата последно въведения текст.

Данните за метеорологичните условия, видимост, заплахи и бележки не са задължителни полета в приложението, но се изискват от повечето схеми за мониторинг.

▲ Данните от тази форма могат да бъдат променяни чрез мобилното приложение само до завършване на мониторинга или след качването им на сървъра, за разлика от данни за видовете които могат да бъдат коригирани и при завършен мониторинг, който още не е качен на сървъра!

Начало на мониторинг – след попълване на общата форма чрез бутона Начало в горния десен ъгъл се стартира мониторинга. Може да се върнете впоследствие на тази форма и да променяте данните, като съответно текстовете в заглавката ще бъдат "Редакция на обща форма" и "Запис".

| ♦ L                    |           |            | <sup>36</sup> 1 💈 11 | :53 |
|------------------------|-----------|------------|----------------------|-----|
| < 💋 Начало мониторинг  |           |            | НАЧ                  | ало |
| Единични наблюдения    | Начало:   | 10.10.2018 | 11:50                |     |
| Пловдив                | Край:     | 10.10.2018 | Час                  |     |
| Други наблюдатели      |           |            |                      |     |
| Дъжд 🖌 Темп °С         | Сила на в | ятъра 📕    | Посока на вятъра     |     |
| Вид облаци Облачност % | МТО друг  | И          | Видимост km          |     |
| Заплахи                |           |            |                      |     |

Основна (Начална) форма за базова информация.

На долната фигура е представен стартиран мониторинг. На екрана се виждат сателитна карта на мястото където се намирате, както и следа (трак) в син цвят, показваща маршрута който сте изминали (позицията се запазва всяка секунда), точките на записани наблюдения (червените балончета), както и набор от бутони.

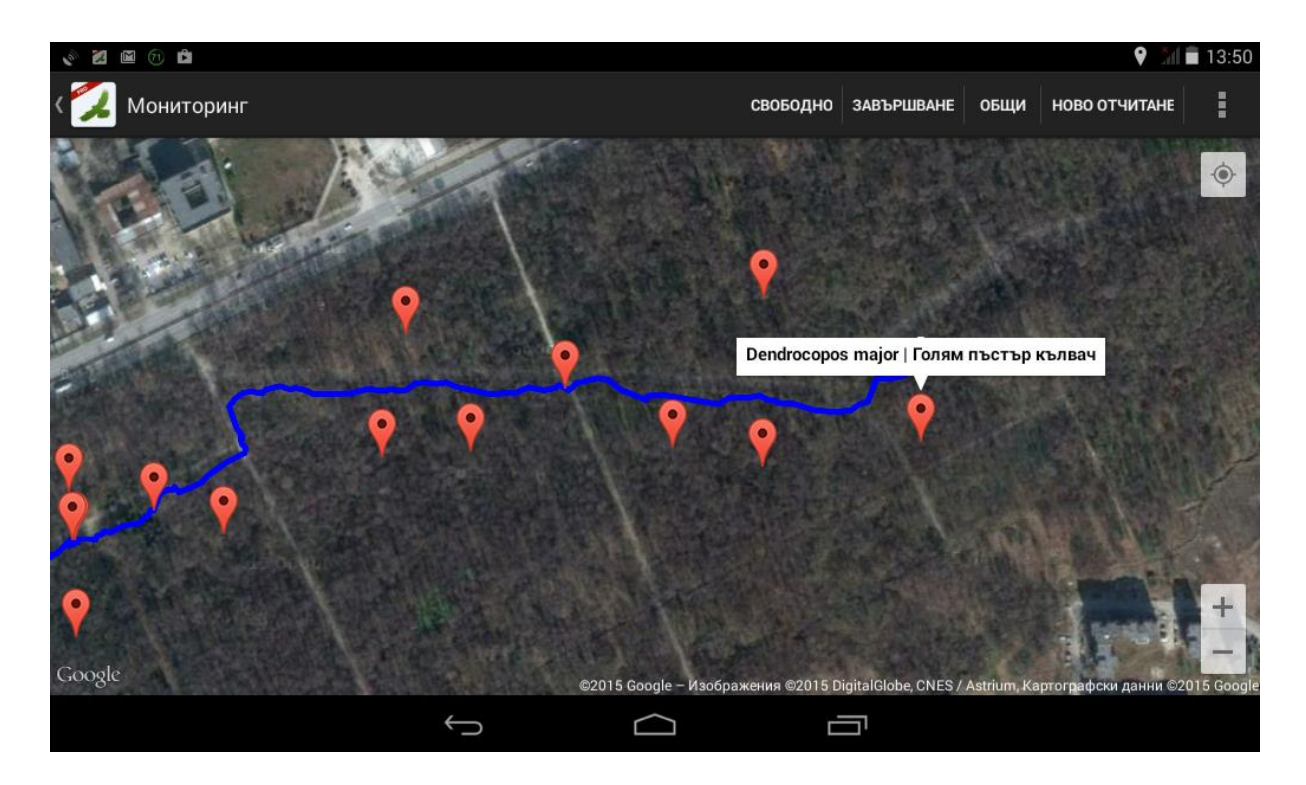

Стартиран мониторинг

В горната лента над картата са разположени следните бутони, от ляво на дясно (при по-малък дисплей някой бутони като този за мащаба автоматично стават част от бутона меню ::

Мониторинг - дава възможност да отмените мониторинга, след предупреждение и допълнително потвърждение от ваша страна.

Свободно / 1 km / 500 m / 250 m / 100 m/ 500 m – Конкретния текст на бутона индикира избрания мащаб на картата. Заключва екрана при фиксиран мащаб (1 km; 500 m, 250 m, 100 m), или позволява свободна промяна на мащаба на картата (Свободно). Избраната от вас настройка за мащаб се запазва и се използва по подразбиране при следващото стартиране на нов мониторинг.

Завършване – За да приключите мониторинг избирате Завършване. Приложението ви връща към общата форма, за да потвърдите данните ("Редакция на обща форма"). При последващо натискане на Завършване запазвате данните събрани по време на мониторинга. Това приключва мониторинга и ви връща на началния екран. Ако не искате да приключите мониторинга, в общата форма може да изберете бутона

🕻 🖾 Редакция на обща форма и да продължите събирането на данни.

Общи – дава възможност за редакция на общите данни чрез форма "Начало мониторинг".

<u>Ново отчитане</u> – Ако няма избрана форма за това какво наблюдение записвате, при първото отчитане на вид излиза диалогов прозорец, чрез който можете да изберете коя форма за събиране на данни да бъде активирана, напр. Птици (общ формуляр за наблюдаваните птици), Мониторинг на обикновените видове (МОВП формуляр), Земноводни и влечуги, Бозайници и т.н.. Избраната форма остава по-подразбиране и при следващ запис на наблюдение се отваря автоматично. Може да бъде сменяна текущо.

По подразбиране, при натискане на "Ново отчитане", координатите на наблюдението са идентични с позицията на GPS-а ви в момента. Избор на отчитане може да се направи и при еднократно натискане върху картата. Тази опция е изключително удобна за точно отчитане на местоположението на наблюдавания вид, особено когато се касае за едри птици или бозайници, които наблюдавате от по-голямо разстояние.

▲ Ако бутонът е неактивен, това означава, че GPS-ът на устройството ви не е активиран или в момента няма достатъчно силен сигнал за да ви позиционира.

| <b>≜</b>       |                    |                                    |                      |                | Q 🗢 🗵                                                                                                    | 17:09      |
|----------------|--------------------|------------------------------------|----------------------|----------------|----------------------------------------------------------------------------------------------------|------------|
| < 🛃 Мониторинг |                    | 500 M                              | ЗАВЪРШВАНЕ           | общи н         | ОВО ОТЧИТАНЕ                                                                                                    |            |
|                | Ново отчитане      |                                    |                      |                |                                                                                                    |            |
| Real Co        | Птици              |                                    | 0                    |                |                                                                                                    | TN         |
|                | Влажни зони        |                                    | 0                    | The second     |                                                                                                    |            |
| State State    | Мониторинг на обик | новените видове птици (MOBI        | ר) (ר                |                |                                                                                                    |            |
|                | Бял щъркел         |                                    | 0                    |                | and the second second sec |            |
|                | Земноводни и влечу | гги                                | 0                    | ATE            | HAR.                                                                                                    |            |
| - Determine A  | Бозайници          |                                    | 0                    | The second     |                                                                                                    |            |
|                | Защитени безгръбна | ачни                               | 0                    |                |                                                                                                    |            |
|                | Защитени растения  |                                    | 0                    |                |                                                                                                    |            |
| Google         |                    | ©2018 Google - Изображения ©2018 D | ligitalGlobe, CNES / | Airbus, Kaptor | рафски данни ©2                                                                                                    | 018 Google |
|                | $\bigtriangledown$ | 0                                  |                      |                |                                                                                                    |            |

Ново отчитане

Смяната на формата може да бъде направена при продължителен натиск на екрана или от *менюто* → тип наблюдение → желана форма.

▲ Важно е да се знае, че при едно посещение на терен (стартиран мониторинг), вие можете да събирате данни както за птици (форма за птици), така и за видове от другите форми (напр. Защитени растения, Бял щъркел, Земноводни и влечуги, Бозайници). Т.е. ако при обхода на трансекта на МОВП площадка регистрирате бозайник, можете да смените формата с тази за влечуги и бозайници, да запишете бозайника и след това да се върнете на МОВП формата и да продължите обхода на трансекта. Общата информация (място, наблюдател, дата, час и т.н.) от различните типове наблюдения автоматично бива свързана към всички записани наблюдения.

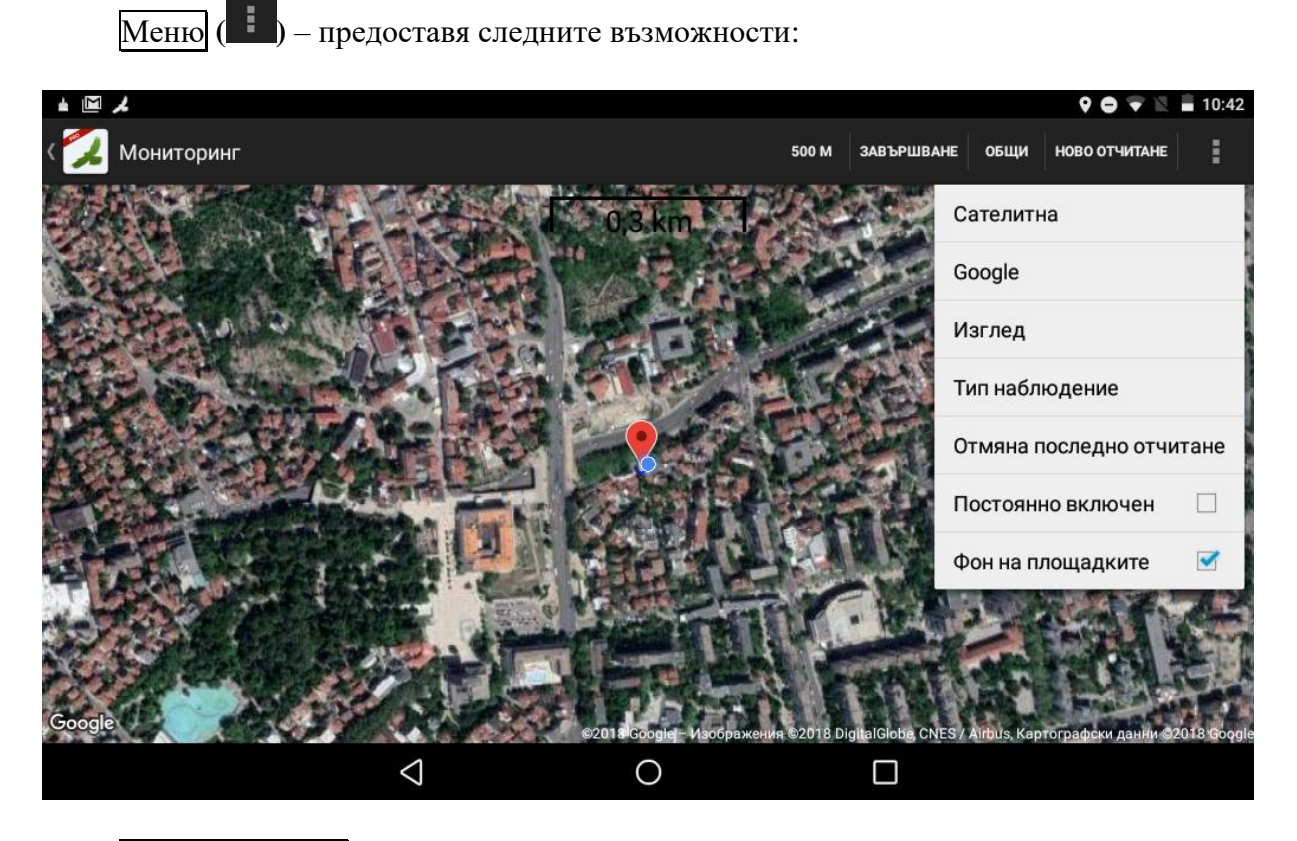

Тип на картата – когато използвате карти от Google, имате възможност за избиране на следните типове карти:

- Нормална
- Сателитна
- Хибридна

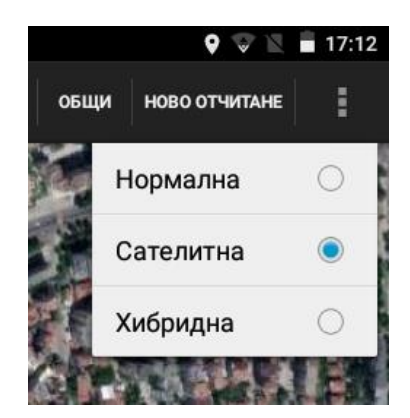

Карта от: – Тук се избира каква карта да бъде заредена: Google или OSM (Open street map).

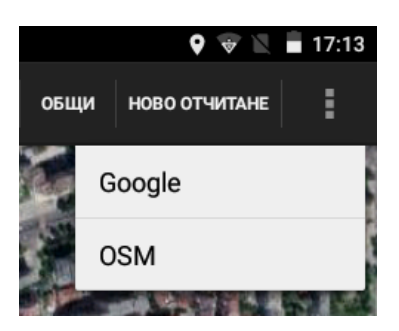

Изглед – тук настройвате как да изглежда вашия екран при събиране на данните:

- Карта на екрана се вижда карта с отбелязаните наблюдения
- Списък виждате само пълен списък с регистрираните видове

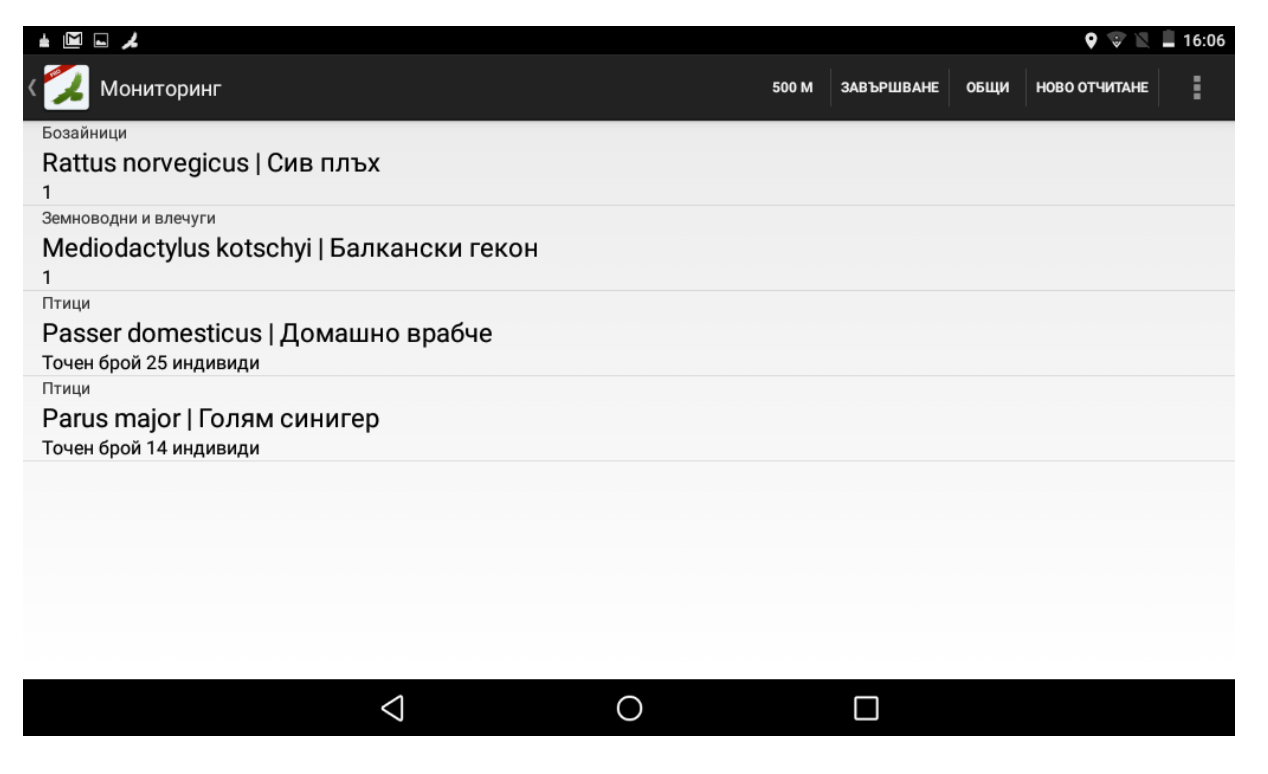

 Комбинирано - виждаме карта + пълен списък с регистрираните видове (препоръчителен вариант)

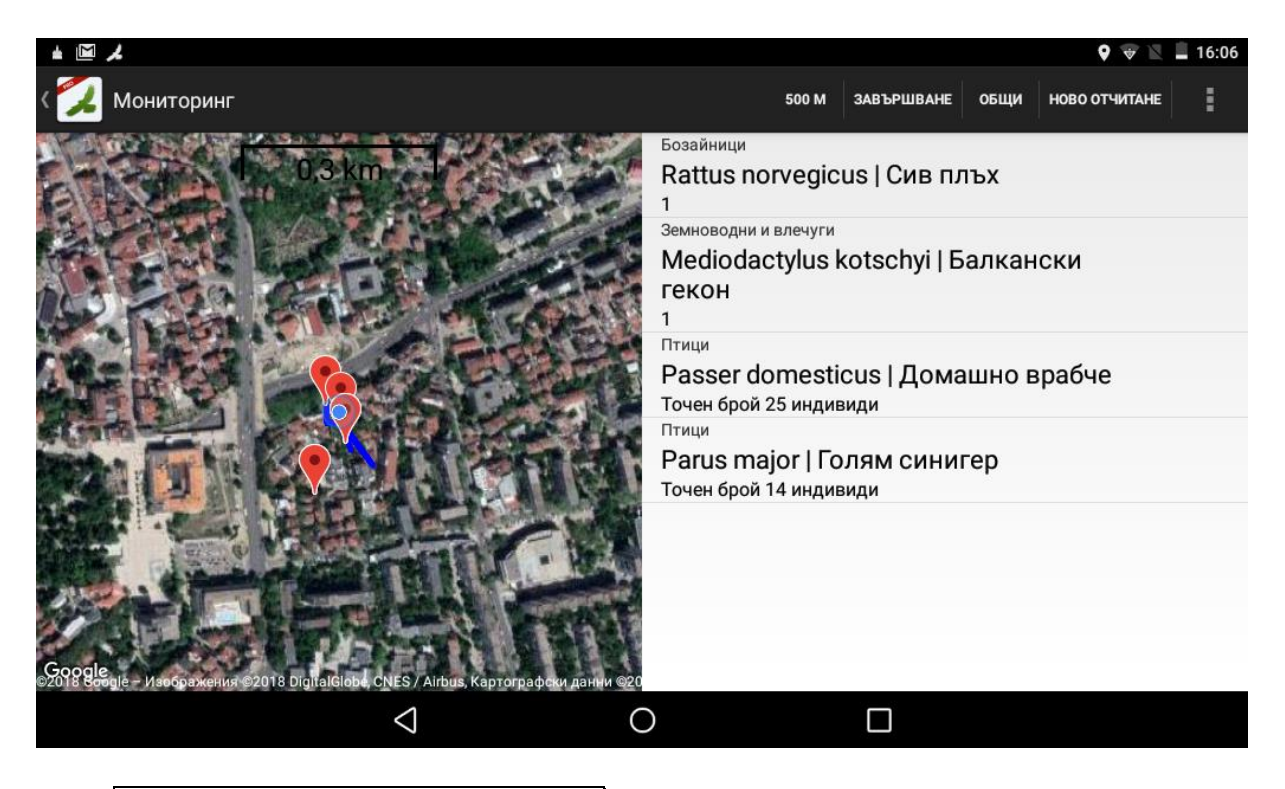

Отмяна на последното отчитане – отменя последния запазен запис след предупреждение и последващо потвърждение от ваша страна.

Постоянно включен – държи екрана на устройството постоянно включен.

▲ При ползване на тази опция, консумацията на ток от батерията е много висока!

### Редакция на наблюдение

Мобилното приложение позволява редакция на отделните наблюдения, както при стартиран, така и при завършен мониторинг (който все още не е качен на сървъра):

- При стартиран мониторинг: Всяко направено наблюдение може да бъде редактирано, след като бъде избрано от списъка (изгледите Списък и Комбинирано) или се "кликне" върху избран пин директно от картата.
- При завършен мониторинг: От началния екран се избира бутона Преглед, където може да видите списък със завършените мониторинги (групи от наблюдения). В нашия случай е само един ("Пловдив"), ако го изберем ще достигнем и до списъка с регистрираните видове където може да си изберете този който искате да коригирате.

| ± ©, 🖾 ≫                       |                 |            | 💎 🖹 🖬 13:20 |
|--------------------------------|-----------------|------------|-------------|
| < 💋 Наблюдения                 |                 |            |             |
| Повдив<br>17.10.2018, 13:17:21 |                 |            |             |
|                                |                 |            |             |
|                                |                 |            |             |
|                                |                 |            |             |
|                                |                 |            |             |
|                                |                 |            |             |
|                                |                 |            |             |
|                                |                 |            |             |
|                                |                 |            |             |
|                                |                 |            |             |
|                                | $\triangleleft$ | $\bigcirc$ |             |

| <b>≜ © ⊠ ⊑ ⊳</b>               |                                                                                                    |                                                                                                   |                    | 💎 🖹 🗎 13:21 |
|--------------------------------|----------------------------------------------------------------------------------------------------|---------------------------------------------------------------------------------------------------|--------------------|-------------|
| 💋 Наблюдения                   |                                                                                                    |                                                                                                   |                    |             |
| Повдив<br>17.10.2018, 13:17:21 | Бозайници<br>Rattus norveg<br>1<br>Земноводни и влечу<br>Mediodactylus<br>1<br>Птици<br>Passer domes<br>Точен брой 22 инд<br>Птици<br>Parus major  <br>Точен брой 14 инд | icus   Сив плъх<br>s kotschyi   Балканс<br>sticus   Домашно в <br>ивиди<br>Голям синигер<br>ивиди | ски гекон<br>рабче |             |
|                                | 1                                                                                                    | 0                                                                                                 |                    |             |

▲ При завършен мониторинг може да коригирате само видово специфична информация, но не и тази от общата форма!

Когато стартирате ново отчитане (в случая "Птици", ), откривате два важни бутона:

+ снимка – приложението дава възможност за заснемане чрез вграден в мобилното устройство фотоапарат на <u>три</u> снимки за всяко наблюдение, като името на генерираните файлове (\*.jpg) автоматично се добавя към поле във формата. При експорт на данните снимките се включват автоматично в архива.

Когато искате да правите повече снимки по време на наблюдението с външен фотоапарат, синхронизирайте часа и датата на мобилното устройство с тези на фотоапарата. С помощта на безплатен софтуер като например GPicSync, можете автоматично да позиционирате географски вашите снимки от външния фотоапарат с координатите от трака от SmartBirds Pro (тъй като записа на координати в трака се извършва на всяка секунда).

Запис – записва наблюдението и ви връща към предишния екран в готовност да въведете ново наблюдение.

### Изглед на отделните форми, представени в систематичен ред

Типа и същността на полетата са представени в табличен вид ПО-ГОРЕ.

#### Форма Мониторинг на обикновените видове птици (МОВП)

| ± ■ M <i>↓</i>                |                        |                             | 0 🗘 🖉 🛛  | 17:18 |
|-------------------------------|------------------------|-----------------------------|----------|-------|
| < 💋 Мониторинг на обикновенит | ге видове птици (МОВП) |                             | + СНИМКА | ЗАПИС |
| Вид научно име                |                        | Поверително                 |          |       |
| Разстояние                    |                        | Брой индивиди               |          |       |
| Първостепенно местообитание   |                        | Второстепенно местообитание |          |       |
| Площадка                      | Посещение номер        | Номер на участък            |          |       |
|                               |                        |                             |          |       |
|                               |                        |                             |          |       |
|                               |                        |                             |          |       |
|                               |                        |                             |          |       |
|                               |                        |                             |          |       |
|                               |                        |                             |          |       |
|                               |                        |                             |          |       |
|                               |                        |                             |          |       |
|                               |                        |                             |          |       |
|                               |                        |                             |          |       |

# <u>Форма Птици</u>

| ± ⊑ ≁                           |         |                 |   |              | 🍳 🖨 🐨 🖹 着 17:16 |
|---------------------------------|---------|-----------------|---|--------------|-----------------|
| < 💋 Птици                       | Основни | Допълнителни    |   |              | + СНИМКА ЗАПИС  |
| Accipiter nisus<br>Малък ястреб |         |                 |   |              | ерително        |
| Индивиди                        | ,       | Точен брой      |   | Тип гнездене |                 |
| _ 1                             |         | Мин.            |   | Макс.        |                 |
| Пол                             |         |                 |   | Възраст      |                 |
| Статус на вида                  |         |                 | _ | Поведение    |                 |
|                                 |         |                 |   |              |                 |
|                                 |         |                 |   |              |                 |
|                                 |         |                 |   |              |                 |
|                                 |         |                 |   |              |                 |
|                                 |         |                 |   |              |                 |
|                                 |         |                 |   |              |                 |
|                                 |         |                 |   |              |                 |
|                                 |         | $\triangleleft$ | C |              |                 |

А) Основни данни за вида

| ± 🖬 🖌                         |                      | 9 🖨 🐨 🖹 🖬                  | 17:16 |
|-------------------------------|----------------------|----------------------------|-------|
| < 💋 Птици Основни Допълнителн | и                    | + СНИМКА                   | ЗАПИС |
| Мъртъв индивид (причини)      |                      | Маркировка                 |       |
| Субстрат                      | Дърво                | Височина на дървото        |       |
| Местоположение на дървото     | Височина на гнездото | Местоположение на гнездото |       |
| Мътене                        | Брой яйца            | Брой пухови малки          |       |
| Брой оперени малки в гнездото | Брой излетели малки  | 🗌 Охрана на гнездото       |       |
| Възраст, женска               | Възраст, мъжка       | Гнездови успех             |       |
| Земеползване, радиус от 300 m |                      |                            |       |
| Бележки                       |                      |                            |       |
|                               |                      |                            |       |
| $\Diamond$                    | 0                    |                            |       |

В) Допълнителни данни и метрични показатели

### Форма Влажни зони

Формата е адаптирана за събиране на базова информация за птици, които са концентрирани в голяма численост и с голямо видово разнообразие на сравнително малка територия (най-често зимни струпвания във влажни зони или миграция). Всички записи в стартираната форма са с едни и същи географски координати.

▲ Всички събрани данни от тази форма, се интегрират във форма Птици в базата данни.

|                          |                      |   |                    |   |       |   |        | 9 <b>0</b> V | 17:18         |
|--------------------------|----------------------|---|--------------------|---|-------|---|--------|--------------|---------------|
| < 💋 Влаж                 | кни зони             |   |                    |   |       |   |        |              | ЗАПИС         |
| Anas platyr<br>Зеленогла | hynchos<br>ва патица |   |                    |   | _ 1   | I | Женски | Ad           | X             |
| Fulica atra<br>Лиска     |                      |   |                    |   | 15+58 | 3 | Пол    | Възраст      | X             |
| Вид научно               | оме                  |   |                    |   | Брой  |   | Пол    | Възраст      | X             |
|                          |                      |   |                    |   |       |   |        |              |               |
| #                        | \$                   | & | _                  | - | ^     | 1 | 2      | 3            | ?             |
| @                        | (                    | ) | =                  | + |       | 4 | 5      | 6            | !             |
| {&=                      |                      |   | %                  | / |       | 7 | 8      | 9            | $\langle$     |
| abc                      |                      |   |                    | * |       |   | 0      |              | $\rightarrow$ |
|                          |                      |   | $\bigtriangledown$ | ( | С     | ( |        |              |               |

### Форма Земноводни и влечуги

|                                           |                      |                    |             | 9 O 🛡 🛛  | 17:19 |
|-------------------------------------------|----------------------|--------------------|-------------|----------|-------|
| ( 💋 Земноводни и влечуги                  | Основни Допълнителни |                    |             | + СНИМКА | ЗАПИС |
| Mediodactylus kotschyi<br>Балкански гекон |                      |                    | Поверително |          |       |
| Пол                                       | Възраст              |                    | 1           |          |       |
| Заплахи, констатации                      |                      |                    |             |          |       |
| Маркировка                                |                      | Разстояние от оста |             |          |       |
| Местообитание                             |                      |                    |             |          |       |
| Бележки                                   |                      |                    |             |          |       |
|                                           |                      |                    |             |          |       |
|                                           |                      |                    |             |          |       |
|                                           |                      |                    |             |          |       |
|                                           |                      |                    |             |          |       |
|                                           |                      |                    |             |          |       |
|                                           |                      |                    |             |          |       |
|                                           | $\triangleleft$ (    | 0                  |             |          |       |

### А) Основни данни за вида

|                                |                  | 🕈 🖨 🐨 📓 🖬 17:19 |
|--------------------------------|------------------|-----------------|
| К 🔁 Земноводни и влечуги Осноя | зни Допълнителни | + СНИМКА ЗАПИС  |
| SCL/L (mm)                     | MPL/Lcd/C (mm)   |                 |
| MCW/A (mm)                     | H /Lcap/Pl (mm)  | Тегло (g)       |
| Т на субстрата                 | Т на в-ха        | Т на клоака     |
| Sq ventr                       | Sq caud          | Sq dors         |
|                                |                  |                 |
|                                |                  |                 |
|                                |                  |                 |
|                                |                  |                 |
|                                |                  |                 |
|                                |                  |                 |
|                                |                  |                 |
|                                |                  |                 |
|                                | $\bigcirc$       |                 |
| 7                              | 0                |                 |

В) Допълнителни данни - метрични показатели

### <u>Форма Бозайници</u>

| <b>≜</b> ⊑ ⊠ <i>↓</i> |                   |                 |                 | 🎗 🖨 👻 🖹 🛔 17:20 |
|-----------------------|-------------------|-----------------|-----------------|-----------------|
| < 💋 Бозайници 🛛 осн   | овни Допълнителни |                 |                 | + СНИМКА ЗАПИС  |
| Вид                   |                   |                 | 📕 🗌 Поверително |                 |
| Пол                   | Въз               | раст            | 1               |                 |
| Заплахи, констатации  |                   |                 |                 |                 |
| Маркировка            |                   | Разстояние от о | оста            |                 |
| Местообитание         |                   |                 |                 |                 |
| Бележки               |                   |                 |                 |                 |
|                       |                   |                 |                 |                 |
|                       |                   |                 |                 |                 |
|                       |                   |                 |                 |                 |
|                       |                   |                 |                 |                 |
|                       |                   |                 |                 |                 |
|                       |                   |                 |                 |                 |
|                       |                   |                 |                 |                 |
|                       | $\triangleleft$   | 0               |                 |                 |

### А) Основни данни за вида

| ± 🗆 🖬 🖌               |              |            |           | 🕈 🖨 🐨 🖹 🛢 17:20 |
|-----------------------|--------------|------------|-----------|-----------------|
| ( 💋 Бозайници основни | Допълнителни |            |           | + СНИМКА ЗАПИС  |
| L                     | С            |            |           |                 |
| A                     | Pl           |            | Тегло (g) |                 |
| Т на субстрата        | Т на в       | -ха        |           |                 |
|                       |              |            |           |                 |
|                       |              |            |           |                 |
|                       |              |            |           |                 |
|                       |              |            |           |                 |
|                       |              |            |           |                 |
|                       |              |            |           |                 |
|                       |              |            |           |                 |
|                       |              |            |           |                 |
|                       |              |            |           |                 |
|                       | <            | $\bigcirc$ |           |                 |
|                       | 7            | 0          |           |                 |

В) Допълнителни данни - метрични показатели

# <u>Форма Защитени безгръбначни</u>

| <b>≜ ■ ▲</b>              |                 |         |       |          | 9 🖨 👻 🕅  | 17:21 |
|---------------------------|-----------------|---------|-------|----------|----------|-------|
| ( 💋 Защитени безгръбначни |                 |         |       |          | + СНИМКА | ЗАПИС |
| Вид                       |                 |         | _ Пов | ерително |          |       |
| Пол                       |                 | Възраст |       | 1        |          |       |
| Заплахи, констатации      |                 |         |       |          |          |       |
| Маркировка                |                 |         |       |          |          |       |
| Местообитание             |                 |         |       |          |          |       |
| Бележки                   |                 |         |       |          |          |       |
|                           |                 |         |       |          |          |       |
|                           |                 |         |       |          |          |       |
|                           |                 |         |       |          |          |       |
|                           |                 |         |       |          |          |       |
|                           |                 |         |       |          |          |       |
|                           |                 |         |       |          |          |       |
|                           |                 |         |       |          |          |       |
|                           | $\triangleleft$ | 0       |       |          |          |       |

# Форма Защитени растения

| ± 🖬 🖌                 |                    |                  |                 | 9 O 😌 🛙             | 17:21 |
|-----------------------|--------------------|------------------|-----------------|---------------------|-------|
| ( 💋 Защитени растения | Основни            | Допълнителни     |                 | + СНИМКА            | ЗАПИС |
| Целеви вид            |                    |                  |                 | Поверително         |       |
| Отчетна единица       |                    | 4                | Фенологича фаза |                     |       |
| Численост             |                    | Плътност (кв. м) |                 | Проективно покритие |       |
| Надморска височина    | MH.B.              | Местообитание    |                 |                     |       |
| Заплахи и въздействия |                    |                  |                 |                     |       |
| Бележки               |                    |                  |                 |                     |       |
|                       |                    |                  |                 |                     |       |
|                       |                    |                  |                 |                     |       |
|                       |                    |                  |                 |                     |       |
|                       |                    |                  |                 |                     |       |
|                       |                    |                  |                 |                     |       |
|                       |                    |                  |                 |                     |       |
|                       |                    |                  |                 |                     |       |
|                       | $\bigtriangledown$ | С                | )               |                     |       |

А) Основни данни

|        | ٨                |         |              |   | 9 🖨 👻 🖹  | 17:22 |
|--------|------------------|---------|--------------|---|----------|-------|
| < 💋 з  | ащитени растения | Основни | Допълнителни |   | + СНИМКА | ЗАПИС |
| Съпътс | тващи видове     |         |              |   |          | X     |
|        |                  |         |              |   |          |       |
|        |                  |         |              |   |          |       |
|        |                  |         |              |   |          |       |
|        |                  |         |              |   |          |       |
|        |                  |         |              |   |          |       |
|        |                  |         |              |   |          |       |
|        |                  |         |              |   |          |       |
|        |                  |         |              |   |          |       |
|        |                  | 1       |              |   |          |       |
|        |                  | $\leq$  |              | 0 |          |       |

В) Допълнителни данни за съпътстващи видове

### <u>Форма Бял щъркел</u>

| <i>ل</i> ر ±                                         |   | 🛛 🐨 🖹 🗎 14:45                                         |
|------------------------------------------------------|---|-------------------------------------------------------|
| < 💋 Бял щъркел                                       |   | + СНИМКА ЗАПИС                                        |
| 1. ГНЕЗДОТО НА БЕЛИТЕ ЩЪРКЕЛИ Е ВЪРХУ:               |   |                                                       |
| Основен тип на субстрата                             |   | Стълб                                                 |
| 🗌 Гнездо на изкуствена платформа                     |   | Вид стълб                                             |
| Дърво                                                |   | Сграда                                                |
| 🗌 Гнездо на изкуствена поставка направена от човек   |   | Гнездо на друг вид субстрат                           |
| 2.                                                   |   |                                                       |
| Гнездото тази година НЕ се обитава от БЕЛИТЕ щъркели |   | Тази година в гнездото са се появили една/две птици 🖌 |
| Приблизителна дата на появяване на щъркелите         |   | Приблизителна дата на изчезване на щъркелите          |
| 3. В ГНЕЗДОТО НЕ СЕ ВИЖДАТ МАЛКИ                     |   |                                                       |
| Тази година в гнездото са се появили                 |   |                                                       |
| 4. В ГНЕЗДОТО ИМА:                                   |   |                                                       |
| Брой малки в гнездото                                |   |                                                       |
| 5.                                                   |   |                                                       |
| Гнездото НЕ се обитава от ПОВЕЧЕ от една година      |   |                                                       |
| 6. ДАННИ ЗА ЗАГИНАЛИ МАЛКИ                           |   |                                                       |
| Данни за загинали малки от ел. ток                   |   | Данни за загинали малки изхвърлени от родителите      |
| $\bigtriangledown$                                   | 0 |                                                       |

#### Запазване на суровите данни от наблюденията

Ако искате да имате копие от данните е препоръчително преди това да си направите архив на данните чрез бутона Експорт, който можете да изпратите по електронна поща, Google Disk и др.. Имайте предвид, че особено ако имате и снимки към наблюденията, архивът може да надвиши лимита за големина на e-mail към Вашата пощенска кутия: например, за Gmail, ограничението е 20 MB.

#### Изходни данни от мобилното приложение

Данните се запазват в папка, намираща се на мястото на инсталация на програмата SMARTBIRDS PRO (вътрешна памет на мобилното устройство или външна SD памет), в директория storage/sdcard0/android/data/org.bspb.smartbirds.pro/files.

За всеки мониторинг се създава отделна папка като името ѝ е съставено по шаблона година месец ден час минута секунда + произволна комбинация от букви и цифри.

Данните от всяка форма се събират в отделна таблица във формат \*.csv (Comma separated values), с encoding UTF-8 и с разделител (;).

form\_birds.csv – данни от форма птици

form\_cbm.csv - данни от мониторинга на обикновените видове птици

form\_herptile.csv - данни от форма земноводни и влечуги

form\_ciconia.csv - данни за белия щъркел

form\_humid.csv - данни от форма влажни зони

form\_invertebrates.csv - данни за защитени и други насекоми

form\_mammal.csv - данни за бозайници

form\_plants.csv - данни за защитени и други растения

Следите се записват в *track.gpx*, като записа на координати се извършва на всяка секунда.

Изображенията се запазват в \*.jpg.

#### Често задавани въпроси

# <u>Как мога да превключа от една форма на друга при работа с мобилното приложение?</u>

Преминаването от една форма (например "Птици") към друга форма (напр. "Земноводни и Влечуги") става по два начина:

- 1. С натискане и задържане върху картата (при изглед с карта), докато се появи избора на форми.
- 2. В горния десен ъгъл се избира бутонът с трите точки който отваря меню, откъдето може да се избере типа на наблюдение.

### <u>Какво да направя когато след опит за качване на данните на сървъра все още</u> <u>имам записи за качване?</u>

Вероятните причини за това са следните:

- 1. Прекъсване на интернет връзката дайте "качване на smartbirds.org" още веднъж;
- 2. Голям размер на файла на следата "track.gpx", например, ако сте забравили да завършите мониторинг за дълъг период от време повече от 20 ч. Решение:
  - Направете "експорт" на данните в мобилното приложение за да запазите архив от суровата информация.
  - Посредством програма за работа с файлове (file manager), вижте големината на генерирания трак "track.gpx" в мобилното си устройство. Данните на мобилното приложение се пазят в следната директория: storage\sdcard0\android\data\org.bspb.smartbirds.pro\files\име на папката със записите.
    - i. Ако файлът е с голям размер (>10 mb), може да го изтриете.
    - іі. Друг вариант е да отворите файла с текстов редактор и да изтриете излишните данни (ако помните кога приблизително сте приключили с теренните наблюдения). Тук показваме края на примерен gpx файл: данните за всяка точка се запазват между отварящ таг <trkpt ....> и затварящ таг </trkpt>, като вътре може да видите информация за координатите, надм. височина, и времето (по <u>UTC</u>!!!) по което може да се ориентирате от къде да изтриете излишната информация.

▲ Внимавайте като изтривате, да триете целия текст между отварящия таг <trkpt ....> и затварящия таг </trkpt>.

∆ Краят на файла трябва да завършва със затварящи тагове </trkseg>, </trk>, и </gpx>.

Примерен край на GPX файл:

```
<trkseg>
<trkpt lat="43.005761666666665" lon="23.232911666666667">
<ele>605.8</ele>
<time>2015-04-18T08:11:56Z</time>
</trkpt>
```

</gpx>

• Влезте в мобилното приложение и изберете качване на smartbirds.org още веднъж.

### <u>След като отворя \*.csv файла на компютъра си данните са ми на маймуница,</u> какво да правя?

Вижте точка "Експорт на данните".

### Представеното ID във формите уникално ли е?

Да, ID на записите е уникално.

### Къде се пазят данните в моето мобилно устройство?

Всички данни физически се пазят в следния път на устройството storage\sdcard0\android\data\org.bspb.smartbirds.pro\files. Данните се запазват там и след Качване или Експорт.

### Как да ползвам карти офлайн?

Предлагаме ви два лесни варианта да свалите карта и да я ползвате на терен без да имате достъпен интернет.

- Чрез използване на Google Maps: Когато имате достъп до интернет, стартирайте мониторинг и разгледайте детайлно територията (например използвайки Google Satellite варианта) която ви интересува при свободен мащаб, като сменяте различни мащаби. Прекратете мониторинга без да го запазвате. Когато отидете на терен, картата трябва да е достъпна без да ползвате интернет. Имайте предвид, че това работи, защото кеширате данните в Google Maps; съответно ако изчистите кеша на приложението Google Maps и/или го ползвате активно и визуализирате през него други територии, запаметената карта която сте заредили през SmartBirds ще бъде изтрита.
- 2) С помощта на програмата <u>MOBILE ATLAS CREATOR</u>. Тя е един от най-добрите и леки софтуери за генериране на карти. Създайте си картата с помощта на софтуера. След като сте създали картата, разархивирайте файла и преименувайте папката "MapquestOSM", а след това архивирайте отново в \*.zip. Копирайте файла в папка "osmdroid" на sd картата или директно на устройството (osmdroid/MapquestOSM.zip)

### Мога ли да визуализирам \*.kml файлове на картата?

Създайте файл с име area.kml, от тип "единични полигони или линии". Поставете KML файла в директория /smartbirdspro/ или на външната памет (SD card), или директно на устройството (Internal storage).

∆ Файлът трябва да се казва задължително "area.kml"!

Устройството работи единствено с \*.kml файлове от тип "единични полигони или линии"!

### Открих грешка / Имам идеи за подобряване работата на SmartBirds

Моля, пратете ни вашите коментари и предложения на smartbirds.pro@bspb.org.